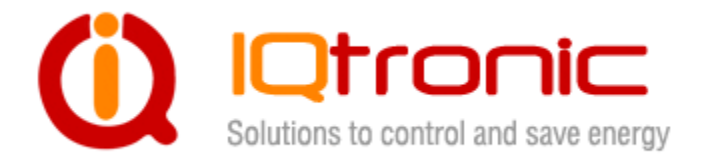

# IQTD-GS400 v.2.0 User Guide

GSM gateway controlled by SMS, making a call, IVR self service and Bluetooth terminal, with universal inputs

030300000

### Obsah

| 1 Product features                                             | . 3 |
|----------------------------------------------------------------|-----|
| 2. Wiring IQTD-GS400                                           | . 5 |
| 3. Power supply wiring                                         | . 6 |
| 3.1 AC power wiring                                            | . 6 |
| 3.2 DC power wiring                                            | . 6 |
| 4. Instalation                                                 | . 7 |
| 4.1 Inserting SIM Card                                         | . 7 |
| 4.2 Powering IQTD-GS400 On                                     | . 8 |
| 5. Explanatory Notes to Commands                               | . 9 |
| Basic Control                                                  | 11  |
| Advanced Settings                                              | 15  |
| 8 Control by IQcontrol Suite for WINDOWS                       | 48  |
| 8.1 IQControl subprogram                                       | 48  |
| 8.2 Commands editor subprogram                                 | 54  |
| 8.3 Numbers Editor Subprogram                                  | 58  |
| 8.4 IVR Completor subprogram                                   | 59  |
| 9. Control by IQcontrol Smart Application for OS Android       | 65  |
| 9.1 Control by SMS                                             | 66  |
| 9.2 Control by terminal via wireless Bluetooth connection      | 67  |
| Click the buton                                                | 67  |
| 10. Meaning of integrated button                               | 69  |
| 11. Inserting SD card                                          | 69  |
| 12. Factory default settings                                   | 70  |
| 12.1 Manual configuration of factory default values            | 70  |
| 12.2. Factory default settings                                 | 71  |
| 13. LED indicators                                             | 72  |
| 13.1. Functional indication                                    | 72  |
| 13.2. Error conditions                                         | 73  |
| 14. Error messages                                             | 73  |
| 15. Technical Specification                                    | 74  |
| 16. Instalation rules for dual radio device                    | 74  |
| 17. Features and connection of switching elements              | 75  |
| 17.1 Lifetime for using AC voltage                             | 75  |
| 17.2 Lifetime for using DC voltage                             | 75  |
| 17.3 Load connection to the device output                      | 76  |
| 17.4 Connection by use of a contactor                          | 76  |
| 18. Input specification                                        | 77  |
| 18.1 Analog input 1 and 2 - ADH and ADL                        | 77  |
| 18.2 Digital inputs DIN1, DIN2 and DIN3                        | 78  |
| 19. Accessories                                                | 78  |
| 20. Configuration of original English set of commands          | 79  |
| 21. Operation, maintenance and security safety recommendations | 79  |
| 22. Warranty                                                   | 80  |

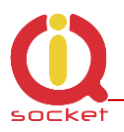

### Acknowledgements

Thank you that you have purchased this IQTD-GS400 produced by IQtronic technologies Europe Ltd, the real manufacturer providing the unique and unrivalled products. Our company has produced IQ socket products for already 10 years and has delivered them throughout the world. Our products always offer you a lot more. But consider by yourself...

# **1** Product features

IQTD-GS400 is a highly sophisticated device intended to control electrical appliances connected to device's output power socket by sending SMS messages and making calls to device's SIM card number by means of a mobile phone. IQTD-GS400 can be also controlled wirelessly via Bluetooth using IQcontrol software terminal. An interactive voice self service (IVR) is another way to control your device.

This product has also a universal input to connect external accessories: up to 8 temperature and humidity sensors. It incorporates up to 122 implemented SMS commands.

The output of the device is two **230V** switched power relay outputs with the maximum current capacity of **16A – resistance load.** 

Among others, the product has the following interesting functions:

- Turning electrical appliances on and off by SMS messages or by making a call to device's internal SIM card number.
- Automatical control: turning electrical appliances on and off at predermined time by means of a scheduler or at a user-specific time.
- Sending automatically an alert on power failure and restore.
- Restarting appliances, such as servers.
- Monitoring the external input status: Two A/D inputs monitoring electric fences and AC/DC voltages with autodetect, 2 digital inputs DIN1, DIN2 for DC voltage, 1 digital input DIN3 for AC/DC voltage. One universal bus for temperature and humidity sensors.
- Thermostat function.
- Alarm function: temperature alarm, humidity alarm, A/D, or change at digital inputs, power failure, power restore.
- Alarm in case of a GSM signal jamming.
- Internal back up battery Li-Pol for 6 hours operating without AC power.
- Up to 12 alarm numbers, each of the numbers can be set for a different event.

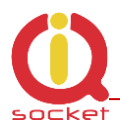

- Time scheduler function, up to 50 events.
- Automatical logging of all events into the internal memory.
- Interactive voice self service that can be customized by a user.
- Configuration via Bluetooth with a professionally designed IQcontrol software terminal with an intuitive usage.
- One Administrator password and up to one thousand user numbers.
- Texts of commands and responses can be customized by user.
- Option to save and restore of the configuration, to download event log file.
- User numbers can be uploaded from a text file.
- Upgradeable firmware.
- Possibility to change the rights of SMS commands.
- Supports control from Internet SMS gateways.
- Sending of SMS status via GPRS (TCP or UDP).
- Advanced integrated navigation HELP.
- Option to control by means of ANDROID application.
- Connector for external antenna for areas with poor GSM signal.
- Option to insert more commands in one SMS message (160 characters).
- Two independent actions can be set for incoming call.

Upper terminal block with 230VAC input and power relay ouputs

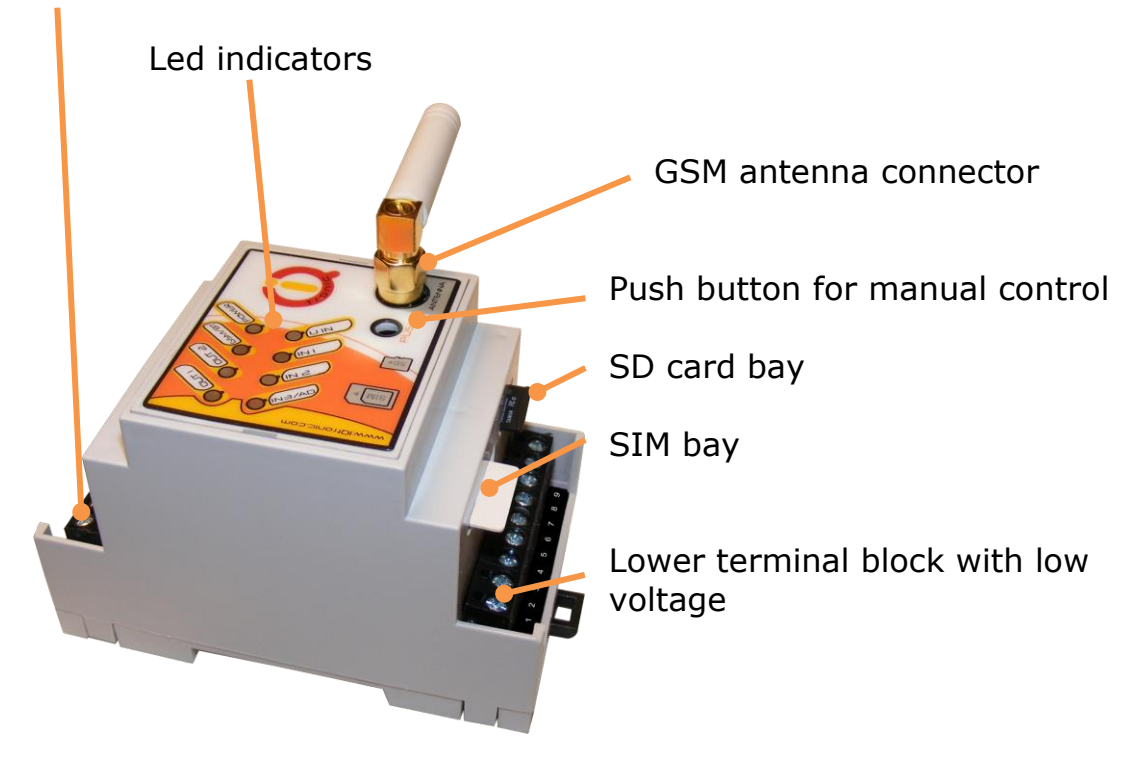

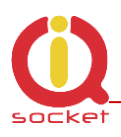

# 2. Wiring IQTD-GS400

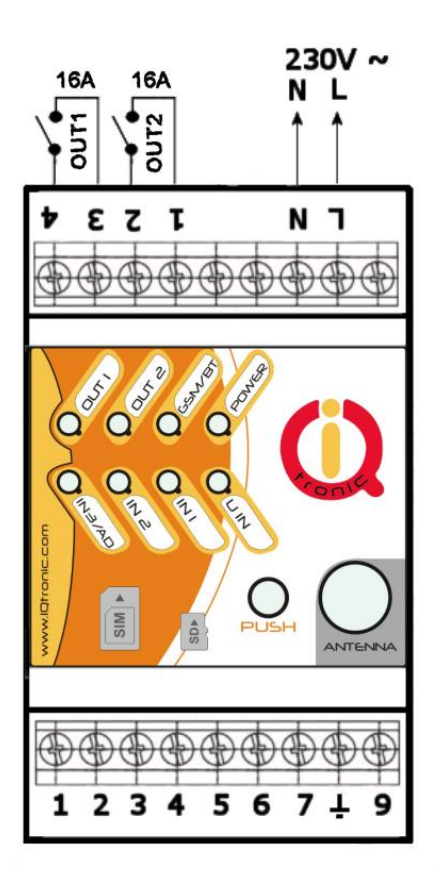

- 1 and 2 switched output 2, 16A
- 3 and 4 switched output 1, 16A
- L phase (live) of mains connection
- N neutral wire of mains connection

Lower Terminal Block

- ADH analog input for measuring voltage 0 30/50VAC, DC with autodetect. Resolution of 0.1V, 2%.
- 2 ADL analog input for measuring voltage 0 5
   VDC, resolution of 0.1V, accuracy of 2%.
- 3 **DIN3** digital input 3, two stage, 0 30 VDC, S0, optocoupler
- 4 **DIN2** digital input 2, two stage, 0 30 VDC, S0, optocoupler
- 5 DIN1 digital input 1, two stage, 0 30 VDC, S0, optocoupler
- 6 **Vsys** Voltage ouput of system battery 4 VDC max, 100mA fuse
- 7 **UIN** univeral input for connecting up to 8 temperature and humidity sensors.

#### 8 - **GND**.

9 – Voltage output **12 VDC** no backup, stabilized, 1000 mA fuse, can be also used as an input for external DC power supply.

Please note that all signals at the bottom terminal block are referenced to the **GND pin 8**. Be careful when using any from provided voltage outputs, it is not recommended to take significant current from these pins.

#### WARNING!

Please respect maximum current rating of outputs - 16A for resistive load. Do not overload your IQTD-GS400, as this may damage or shorten life span of the internal switching relays, which is not covered by warranty. It is recommended to use external contactors in case the higher current is required and/or capacitive/inductive load is used.

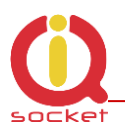

# **3. Power supply wiring**

# Installation shall be performed by certrified installer qualified for local electric code

Your IQTD-GS400 is normally powered from 230V AC mains, but it is possible to power it also from external 12VDC power supply, e.g. a battery.

### **3.1 AC power wiring**

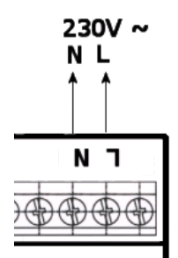

### **3.2 DC power wiring**

The allowed input voltage range is from 12 to 16VDC, current consumption is about 40 mA in quiescent mode.

Avoid simultaneous connection of AC mains voltage!

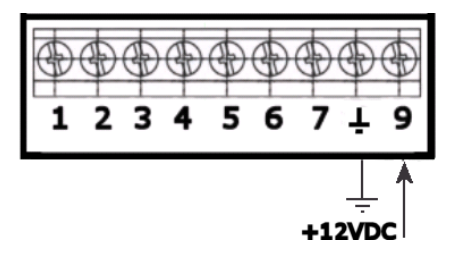

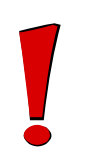

#### WARNING!

Avoid simultaneous connection of AC mains and external 12VDC power supply!

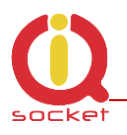

# 4. Instalation

### 4.1 Inserting SIM Card

Insert the SIM card into the GSM slot of your IQTD-GS400.

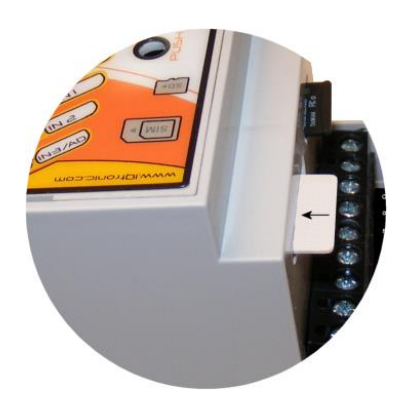

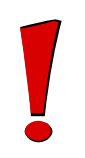

#### WARNING!

*PIN authorization should be turned off before the SIM card is used in your IQTD-GS400.* 

Authorization can be turned off by inserting the SIM card into your GSM phone and disabling SIM PIN usage by using the appropriate command usually located in 'Settings' phone menu. Now you can remove the SIM card from your phone and insert it into your IQTD-GS400.

- Insert the SIM card with inactive PIN code authorization into the SIM socket bay, accessible from the lower side of your IQTD-GS400 box.
- Push the card into the bay until you feel a click so card is locked inside.
- To remove the card from your IQTD-GS400, gently push the card further into the bay until a click is felt, then card is unlocked and can be pulled out.

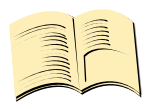

#### Note...

*It is highly recommended to delete all received SMS messages, stored on the SIM card before using it in your IQTD-GS400.* 

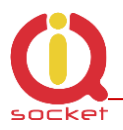

### 4.2 Powering IQTD-GS400 On

Once the SIM card has been inserted, you can switch on 230VAC mains (or external 12VDC power supply) to power your IQTD-GS400 on. Verify device is operating by observing status of the LEDs.

- Once AC power is connected, all eights LED indicators will blink shortly and if everything is ok, the Power LED will turn to solid Red.
- In case of active PIN authorization on the SIM card, GSM LED starts blinking fast (approx. three times per second).
- GSM LED start to blink slowly (approx. every three seconds) green, once device was successfully logged into a GSM network. If the LED blinks about every second, searching for a GSM network is in progress.
- The Ouput1/2 LEDs indicate state of switched outputs.

Your IQTD-GS400 is now ready to use.

*Please refer to chapter* **13.2. Error conditions** *in case of any other indications.* 

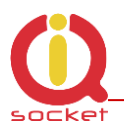

# **5. Explanatory Notes to Commands**

To control IQTD-GS400 in your language, please select the language version, as shown in chapter 8.1 IQControl subprogram. The device has been pre-configured for the English language; and therefore particular commands are described in both languages.

Device contains built-in help system. If you send a message containing text **HELP** to the number of SIM inserted in your device, you will get in response the control commands, and in response to **CONFIG** you will get the configuration commands. If you need to know the syntax and description of any command, use the SMS message **HELP=<command>**, e.g. HELP=Restart and you will get description of a particular command.

All commands are sent in SMS messages to the SIM card number inserted in device. Commands have the following format:

pinCOMMAND - e.g. 1234Turn off – if the PIN protection was activated (see chapter 0 Advanced Settings)

COMMAND - e.g. Turn off – with unconfigured PIN (factory default)

| Command Nr.   | 01                                   |         |      |
|---------------|--------------------------------------|---------|------|
| Text          | TurnOn                               |         |      |
| Function      | It turns on the output power socket. |         |      |
| Response      | TurnedOn                             |         |      |
| Access Rights | User/Admin                           | License | Base |

**Command Number**: It is the system specification for a command that is fixed, and so it cannot be changed. You can only modify any text in your device; if you change for instance *TurnOn* to **MyCommand**, and you would like to make further changes of this command's name, you need to know the number of the original command in order to identify that command.

**Text:** A command in the form of a text string, in English as factory default language.

Function: It specifies the function of the particular command.

**Response:** The device will give a response if the command is entered in the correct form.

**License:** <u>Base</u> license is included in the price for the product, <u>Medium</u> and <u>Full</u> – for a license fee you will obtain a license key to be entered in your device by means of an SMS message or via BT IQcontrol terminal software and then the commands and functions of the particular license will be activated.

**Access Rights:** Admin, this command can be only used by the pre-configured Administrator; in case the Administrator has not been pre-configured, any number, i.e. anyone, can control and configure the device and is then considered to be the Administrator.

 $$\rm User$  - this command can be also used by users from the user list - up to 1000 numbers.

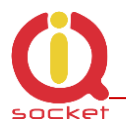

Describtion of control and configuration of IQTD-GS400 is divided into three parts, each suitable for a specific user group.

**1. Basic** part is suitable especially for those users who wish to use the basic functions as quickly as possible. It is indicated by the green square located on the right side or at the top of the page.

**2. Advanced** part contains advanced functions such as security, GPRS, time intervals, alarms, etc. It is indicated by the yellow square on the right side and in the middle part of the page.

**3. Expert** part is particularly appropriate for those users who wish to get the maximum of the product. It presents control by the use of the smart application IQcontrol for Android and IQcontrol Suite for Windows. Furthermore, it provides information on the voice self service or how to create an own voice self service, how to edit the text of commands and responses, transfer of the product settings, how to save LOG evets into a file. Then it presents the Numbers Editor for security and saving the set in the product, firmware upgrade, and others. It is indicated by the red square on the right and in the middle part of the page.

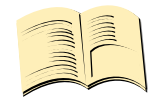

#### Note...

**Your device has built-in intelligent help system** allowing faster control actions; if you send an incorrect command, your device will offer similar commands to you. You may also send more than one command consecutively in a single SMS. Your device will then reply by individual SMS messages. Please see an example from the terminal of IQcontrol Suite for Windows when sending the character 'a' and two commands TurnedOn and Status - separated by character #.

| 🚳 IQControl                                                                                                    | × |
|----------------------------------------------------------------------------------------------------|---|
| Device: IQsocketGSM2                                                                                                    |   |
| Communication log:                                                                                                    |   |
| Info: Connected<br>Received: Welcome to IQsocket. You can control by this commands:                                                                                                 | ^ |
| TurnON,TurnON1,TurnON2,TurnOFF,TurnOFF1,TurnOFF2,Restart,Restart1,Re<br>start2,Status,RingOn,Help,Config,AdminList,StatusGPRS,Version,LongStatus,Sa<br>veStatus,TurnOnTime2,Reboot. |   |
| Sent: a<br>Received: a: Wrong command, similar is:                                                                                                    |   |
| AddAdmin,AdminList,AddUser,AdminPINSet,AdminPIN,AddAlarmNumber,Alarmq<br>ueue,AllLogs                                                                                               |   |
| Sent: TurnON#Status<br>Received: TurnedON                                                                                                    |   |
| Received: Output1:TurnedOn Output2:TurnedOn PwrStatus:OnPower<br>Signal: 100% Time: 15/08/27, 18:30:50 Last pwrlost: N/A BCap: 100 %                                                |   |
| OP:EUROTEL PRAHA                                                                                                    |   |
|                                                                                                    |   |
|                                                                                                    |   |
|                                                                                                    | - |
|                                                                                                    | _ |
|                                                                                                    | _ |
| Send                                                                                                    |   |
|                                                                                                    |   |
| Disconnect Quick control Device settings Set PIN                                                                                                    |   |
|                                                                                                    |   |

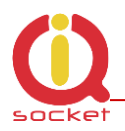

# **Basic Control**

If you send a message containing text "HELP" to the telephone number of SIM in your device, the following control commands will be displayed:

These commands are displayed automatically in the welcome note after you have logged in by the IQcontrol software terminal via Bluetooth.

| Command Nr.   | 01                                          |         |      |
|---------------|---------------------------------------------|---------|------|
| Text          | TurnOn                                      |         |      |
| Function      | It turns on the both outputs OUT1 and OUT2. |         |      |
| Response      | TurnedOn                                    |         |      |
| Access Rights | User/Admin                                  | License | Base |

| Command Nr.   | 02                        |                              |      |  |
|---------------|---------------------------|------------------------------|------|--|
| Text          | TurnOn1                   |                              |      |  |
| Function      | It turns on the output OU | It turns on the output OUT1. |      |  |
| Response      | TurnedOn1                 |                              |      |  |
| Access Rights | User/Admin                | License                      | Base |  |

| Command Nr.   | 03                           |  |  |  |
|---------------|------------------------------|--|--|--|
| Text          | TurnOn2                      |  |  |  |
| Function      | It turns on the output OUT2. |  |  |  |
| Response      | TurnedOn2                    |  |  |  |
| Access Rights | User/Admin License Base      |  |  |  |

| Command Nr.   | 110                                                                   |         |      |
|---------------|-----------------------------------------------------------------------|---------|------|
| Text          | TurnOnTime 2                                                          |         |      |
| Function      | It turns on the output OUT2 only for a specified time in range of 1to |         |      |
|               | 240 minutes.                                                          |         |      |
|               | The text TurnONTime=10, it turns on the output OUT2 for 10 minutes.   |         |      |
| Response      | TurnedOn                                                              |         |      |
| Access Rights | User/Admin                                                            | License | Base |

| Command Nr.   | 04                                          |  |  |
|---------------|---------------------------------------------|--|--|
| Text          | TurnOff                                     |  |  |
| Function      | It permanently turns off the output socket. |  |  |
| Response      | TurnedOff                                   |  |  |
| Access Rights | User/Admin License Base                     |  |  |

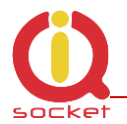

| Command Nr.   | 05                                        |         |      |
|---------------|-------------------------------------------|---------|------|
| Text          | TurnOff1                                  |         |      |
| Function      | It permanently turns off the output OUT1. |         |      |
| Response      | TurnedOff1                                |         |      |
| Access Rights | User/Admin                                | License | Base |

| Command Nr.   | 06                                        |         |      |
|---------------|-------------------------------------------|---------|------|
| Text          | TurnOff2                                  |         |      |
| Function      | It permanently turns off the output OUT2. |         |      |
| Response      | TurnedOff                                 |         |      |
| Access Rights | User/Admin                                | License | Base |

| Command Nr.   | 07                                                              |  |  |  |
|---------------|-----------------------------------------------------------------|--|--|--|
| Text          | Restart                                                         |  |  |  |
| Function      | It changes the status of both outputs for a user specified time |  |  |  |
|               | RestartTime.                                                    |  |  |  |
| Response      | Restarted                                                       |  |  |  |
| Access Rights | User/Admin License Base                                         |  |  |  |

| Command Nr.   | 08                                                                 |         |      |
|---------------|--------------------------------------------------------------------|---------|------|
| Text          | Restart 1                                                          |         |      |
| Function      | It changes the status of the output OUT1 for a user specified time |         |      |
|               | RestartTime.                                                       |         |      |
| Response      | Restarted1                                                         |         |      |
| Access Rights | User/Admin                                                         | License | Base |

| Command Nr.   | 09                                                                 |         |      |
|---------------|--------------------------------------------------------------------|---------|------|
| Text          | Restart 2                                                          |         |      |
| Function      | It changes the status of the output OUT2 for a user specified time |         |      |
|               | RestartTime.                                                       |         |      |
| Response      | Restarted2                                                         |         |      |
| Access Rights | User/Admin                                                         | License | Base |

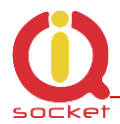

| Command Nr.   | 10                                                                                                    |         |                                   |
|---------------|----------------------------------------------------------------------------------------------------|---------|-----------------------------------|
| Text          | Status                                                                                                    |         |                                   |
| Function      | It displays a short SMS message about the status of the outputs and                                                                                   |         |                                   |
|               | inputs of this device.                                                                                                    |         |                                   |
| Response      | Output1: TurnedOff Output2: TurnedOff, Signal:61%, Bcap:<br>100%, OnPower,Time:15/04/23,19:47:30 Last pwrlost:<br>15/04/23,18:40:01 OP: EUROTEL PRAHA |         | gnal:61% , Bcap:<br>.ast pwrlost: |
| Access Rights | User/Admin                                                                                                    | License | Base                              |

| Command Nr.   | 97                                                              |               |                           |
|---------------|-----------------------------------------------------------------|---------------|---------------------------|
| Text          | LongStatus                                                      |               |                           |
| Function      | It displays a detailed SMS messag                               | e about the s | status of the outputs and |
|               | inputs of this device.                                          |               |                           |
| Response      | Output1:TurnedOn Output2: TurnedOn BCap: 100% OnPower,          |               |                           |
|               | DIN1: 0 DIN2: 0 DIN3: 0 ADL: 0                                  |               |                           |
|               | ADH: 0 Pulses: 0 Signal:61% S1: N/A S2: N/A S3: N/A S4: N/A S5: |               |                           |
|               | N/A S6: N/A S7: N/A S8: N/A N/A Gauge: 0d 0h 0m 0s              |               |                           |
|               | Time:15/04/23,19:47:30 Last pwrlost: 15/04/23,18:40:01 OP:      |               |                           |
|               | EUROTEL PRAHA                                                   |               |                           |
|               |                                                                 |               |                           |
| Access Rights | User/Admin                                                      | License       | Base                      |

| Command Nr.   | 98                                                                        |         |      |
|---------------|---------------------------------------------------------------------------|---------|------|
| Text          | SaveStatus                                                                |         |      |
| Function      | It saves the status of your device at a given time in the internal device |         |      |
|               | LOG that can be displayed.                                                |         |      |
| Response      | SaveStatus – OK                                                           |         |      |
| Access Rights | User/Admin                                                                | License | Base |

| Command Nr.   | 11                                                               |         |      |
|---------------|------------------------------------------------------------------|---------|------|
| Text          | RingOn                                                           |         |      |
| Function      | It makes a call back for time specified by RingOnTime ProzvonCas |         |      |
| Response      | No response                                                      |         |      |
| Access Rights | User/Admin                                                       | License | Base |

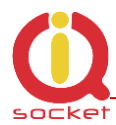

| Command Nr.   | 12                                                                    |         |      |
|---------------|-----------------------------------------------------------------------|---------|------|
| Text          | Help                                                                  |         |      |
| Function      | It displays all control commands – In case of the USER access rights, |         |      |
|               | the command HELP will give a description of the command syntax.       |         |      |
| Response      | See description                                                       |         |      |
| Access Rights | User/Admin                                                            | License | Base |

| Command Nr.   | 13                                                                                                    |         |      |
|---------------|----------------------------------------------------------------------------------------------------|---------|------|
| Text          | Config                                                                                                    |         |      |
| Function      | It displays configuration commands – in case of ADMIN access rights<br>Config=50 will display commands starting from the 50 <sup>th</sup> command,<br>since a list can contain more characters than a maximum of 4x160 (4<br>SMS messages), and then each undisplayed command is listed as a<br>character.'. |         |      |
| Response      | See description                                                                                                    |         |      |
| Access Rights | User/Admin                                                                                                    | License | Base |

| Command Nr.   | 20                                    |  |  |
|---------------|---------------------------------------|--|--|
| Text          | AdminList                             |  |  |
| Function      | It displays the Administrator number. |  |  |
| Response      | AdminList=42012345678                 |  |  |
| Access Rights | User/Admin License Base               |  |  |

| Command Nr.   | 42                                                                                                    |         |      |
|---------------|----------------------------------------------------------------------------------------------------|---------|------|
| Text          | StatusGPRS                                                                                                    |         |      |
| Function      | It sends information on the status of the device by GPRS. User is<br>allowed to customize the text and parameters; otherwise standard<br>STATUS will be sent.<br>It is required from the user to have configured GPRS parameters and |         |      |
|               | have GPRS Internet service on the SIM card.                                                                                                    |         |      |
| Response      | StatusGPRS – OK                                                                                                    |         |      |
| Access Rights | User/Admin                                                                                                    | License | Full |

| Command Nr.   | 88                                         |         |      |
|---------------|--------------------------------------------|---------|------|
| Text          | Version                                    |         |      |
| Function      | It displays the internal software version. |         |      |
| Response      | Ver. 1.0.0.                                |         |      |
| Access Rights | User/Admin                                 | License | Base |

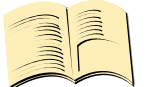

#### Note...

You can assign the <u>ADMIN/USER</u> <u>Access Rights</u> for each command in the COMMANDS EDITOR of the IQcontrol SUITE. This guide presents only commands as used in factory default settings.

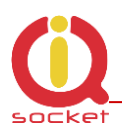

# **Advanced Settings**

If you send a message containing text "CONFIG" to the telephone number of your socket, the configuration commands will be displayed.

These commands can be used only by the specified ADMIN, if it s defined. In factory default settings any user is considered to be ADMIN. You can set the User or ADMIN access rights in the Commands Editor of the IQcontrol Suite software.

Since the list of configuration commands can be longer than maximum allowed size of 4 SMS messages (4x160 characters), each undisplayed command is listed as a character '.' If you wish to see the full list, for example to display commands starting from the  $50^{\text{th}}$  command, you need to use the suffix "=50".

If you send any configuration command correctly, you will get in response confirmation in the form of the suffix "-OK". You will get the current settings for parameters of any command when you add the character '?' following the particular command. As an illustration, in order to know the settings for the **Output** command, you will send a message **Output?** and your device will send to you the settings **Output=(Remeber),On,Off,** where the parameter in parentheses is currently configured. If you wish to change the active parameter, select the particular parameter as follows: **Output=On**.

#### Illustration of using the **Config|Konfig** command:

RestartTime, RingactionAdmin, RingactionUser, NCactionAdmin, NCactionUser, AddAdmin, AddUser, DelUser, DelAllUsers, UserList, Use rAList, RingTimes, RingOnTime, SMSPerDay, Output, AdminPINSet, AdminPIN, UserPINSet, UserPIN, BTPIN, PINIVR, ScheduleAdd, Sche duleDel, ScheduleDeLAll, SchedulerLIST, SchedulerOptions, DeviceName, TempUnit, Counter, DelCounter, PwrFailTime, TriggerTime1, TriggerTime2, TriggerTime3, Voltalarm, VLevelMin, VLevelMax, PulseAlarm, MinPulses, MaxPulses, TAlarm1, TAlarm2, TAlarm3, BatCap Level, TempAlarm, PwrAlarm, AddAlarmNumber, DelAlarmNumber, DelAllAlarmNum, ListAlarmNum, Alarmqueue, StopAllAlarms, Jamm Alarm, Tp1Max, Tp1Min, Tp2Max, Tp2Min, Tp3Max, Tp3Min, Tp4Max,.....

#### Illustration of using the **Config=50|Konfig=50** command:

Alarmqueue, StopAllAlarms, JammAlarm, Tp1Max, Tp1Min, Tp2Max, Tp2Min, Tp3Max, Tp3Min, Tp4Max, Tp4Min, Tp5Max, Tp5Min, Tp6M ax, Tp6Min, Tp7Max, Tp7Min, Tp8Max, Tp8Min, TControlMax1, TControlMin1, OutputControl, Version, PinLimitsIVR, PinLimitsBT, UserTy peIVR, AllLogs, SystemLog, ControlLog, ConfigLog, EraseSensors, LongStatus, SaveStatus, Default, GPRS, GPRSAPN, GPRShost, GPRSport, LEDoption, CntDiv1, CntDiv2, CntDiv3, NextTime1, NextTime2, NextTime3, SeparApply, Separators, Bluetooth, License, IMEI, IVRSou ndDelay, TurnOnTime2, HoursCounter, RingActionBlock, Reboot.

| Command Nr.       | 14                                                                                          |         |      |
|-------------------|---------------------------------------------------------------------------------------------|---------|------|
| Text              | RestartTime                                                                                 |         |      |
| Function          | It sets the restart time for both outputs OUT1 and OUT2 in seconds, a range of 1 up to 300. |         |      |
| Settings with '?' | RestartTime=30                                                                              |         |      |
| Settings Change   | RestartTime=10                                                                              |         |      |
| Access Rights     | Admin                                                                                       | License | Base |

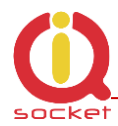

| Command Nr.   | 125                                                                 |         |      |
|---------------|---------------------------------------------------------------------|---------|------|
| Text          | Reboot                                                              |         |      |
| Function      | It executes the restart of the device itself, BT connection will be |         |      |
|               | terminated.                                                         |         |      |
| Response      | Reboot – OK                                                         |         |      |
| Access Rights | Admin                                                               | License | Base |

| Command Nr.            | 15                                                          |                |             |
|------------------------|-------------------------------------------------------------|----------------|-------------|
| Text                   | RingActionAdmin                                             |                |             |
| Function               | Action after confirmed incoming call to the Admin number if |                |             |
|                        | the number is set. If not, any number                       | r is considere | ed to be    |
|                        | Admin.                                                      |                |             |
| Settings with '?'      | (NoAction),HangUP,Restart,Resw                              | itch,IVR       |             |
| RingActionAdmin=No     | The device gives no response to an ir                       | coming call,   | however,    |
| Action                 | the information on time of the call an                      | d the calling  | number,     |
|                        | including the number of rings, are say                      | ved in an inte | ernal LOG.  |
| RingActionAdmin=Ha     | The device hangs up and makes no a                          | ction to an in | coming call |
| ngUp                   | longer than one ring*. A record with                        | time of the ca | all and the |
|                        | calling number, including the number                        | of rings, will | be saved    |
|                        | in an internal LOG.                                         |                |             |
| RingActionAdmin=Re     | The device hangs up the incoming call* and performs the     |                |             |
| start                  | RESTART of both outputs. <b>Restart1</b>                    | - OUT1 only.   | Restart2 -  |
|                        | OUT2 only. A record with time of the call and the calling   |                |             |
|                        | number, including the number of rings and the performed     |                |             |
|                        | action, will be saved in an internal LO                     | G.             |             |
| RingActionAdmin=Re     | The device hangs up the incoming call* and makes a          |                |             |
| switch                 | permanent change of the status (Turi                        | hoff/TurnOn,   |             |
|                        | TurnOn/TurnOff) of both outputst. Re                        | eswitch1 -     | OUTT only.  |
|                        | <b>Reswitch2</b> -0012 only. A record wit                   | n time of the  | call and    |
|                        | the calling number, including the num                       | internal LOC   | and the     |
| Ding Action Admin - IV | The device accuoit, will be saved in all                    |                |             |
| RINGACTIONAUMIN=IV     | The device answers the incoming can                         | of the call ar | es the      |
| ĸ                      | voice senservice. A record with time of the call and the    |                |             |
|                        | calling number, including the number of rings and the       |                |             |
|                        | required that a voice file is recorded a                    | and the MEDI   | IIM license |
|                        | is activated                                                |                |             |
| Access Rights          | Admin                                                       | License        | Base        |

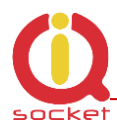

| Command Nr.         | 16                                                            |                |             |
|---------------------|---------------------------------------------------------------|----------------|-------------|
| Text                | RingActionUser                                                |                |             |
| Function            | Action for confirmed incoming call to a user number if the    |                |             |
|                     | number is set. Otherwise, it will be ignored.                 |                |             |
| Settings with '?'   | (NoAction),HangUP,Restart,Resw                                | itch,IVR       |             |
| RingActionUser=NoAc | The device gives no response to an ir                         | ncoming call,  | however,    |
| tion                | the information on time of the call and the calling number,   |                |             |
|                     | including the number of rings, are sa                         | ved in an inte | ernal LOG.  |
| RingActionUser=Hang | The device hangs up and makes no a                            | ction to an in | coming call |
| Up                  | longer than one ring*. A record with                          | time of the c  | all and the |
|                     | calling number, including the number                          | of rings, will | be saved    |
|                     | In an Internal LOG.                                           |                | una a bla a |
| RingActionUser=Rest | The device hangs up the incoming call* and performs the       |                |             |
| art                 | RESTART OF DOLT OULPULS SOCKEL. Res                           | time of the c  | I Unity.    |
|                     | calling number including the number                           | of rings and   | the         |
|                     | performed action, will be caved in an internal LOG            |                |             |
| RingActionAdmin=Re  | The device hangs up the incoming call* and makes a            |                |             |
| switch              | permanent change of the status (TurnOff/TurnOn                |                |             |
|                     | TurnOn/TurnOff) of both outputs. <b>Re</b>                    | switch1- Ol    | JT1 only.   |
|                     | Reswitch2 - OUT2 only. A record w                             | ith time of th | ne call and |
|                     | the calling number, including the nun                         | nber of rings  | and the     |
|                     | performed action, will be saved in an                         | internal LOG   |             |
| RingActionAdmin=IV  | The device answers the incoming call                          | * and activat  | es the      |
| R                   | voice selfservice. A record with time                         | of the call ar | nd the      |
|                     | calling number, including the number of rings and the         |                |             |
|                     | performed action, will be saved in an internal LOG. It is     |                |             |
|                     | required that a voice file is recorded and the MEDIUM license |                |             |
|                     | is activated.                                                 |                |             |
| Access Rights       | Admin                                                         | License        | Medium      |

\*Note...

You can define the **<u>number of rings</u>** by the **RingTimes** command.

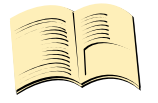

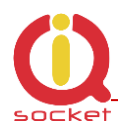

| Command Nr.                | 17                                                                                                    |                                                                                                    |           |  |
|----------------------------|----------------------------------------------------------------------------------------------------|----------------------------------------------------------------------------------------------------|-----------|--|
| Text                       | NCActionAdmin                                                                                                    |                                                                                                    |           |  |
| Function                   | Action for an incoming call to the Admin nu<br>set. The action will be made unless the num<br>user-specified limit. And thus the Admin can<br>making calls. If no Admin number is set, an<br>to be Admin.                                                                                                    | tion for an incoming call to the Admin number if the number is<br>The action will be made unless the number of rings exceed a<br>er-specified limit. And thus the Admin can perform two actions by<br>aking calls. If no Admin number is set, any number is considered<br>be Admin. |           |  |
| Settings with '?'          | (NoAction),Restart,Restart1, ,Restart2,<br>Reswitch2                                                                                                    | Reswitch, R                                                                                                    | eswitch2, |  |
| NCActionAdmin<br>=NoAction | The device gives no response to an incoming call, however, the information on time of the call and the calling number, including the number of rings, are saved in an internal LOG                                                                                                    |                                                                                                    |           |  |
| NCActionAdmin<br>=Restart  | The device will perform the RESTART of both output sockets when<br>an incoming call is shorter than the specified number of rings<br><b>Restart1</b> – OUT1 only. <b>Restart2</b> - OUT2 only. A record with time<br>of the call and the calling number, including the number of rings<br>and the performed action, will be saved in an internal LOG                                                                         |                                                                                                    |           |  |
| NCActionAdmin<br>=Reswitch | nAdmin<br>:chThe device will make a permanent change of the status<br>(TurnOff/TurnOn, TurnOn/TurnOff) of the output socket when an<br>incoming call is shorter than the specified number of rings<br><br><b>Reswitch1</b> - OUT1 only. <b>Reswitch2</b> - OUT2 only. A record with<br>time of the call and the calling number, including the number of<br>rings and the performed action, will be saved in an internal LOG. |                                                                                                    |           |  |
| Access Rights              | Admin                                                                                                    | License                                                                                                    | Medium    |  |

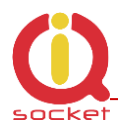

| Command Nr.               | 18                                                                                                    |                                                                   |                                             |
|---------------------------|----------------------------------------------------------------------------------------------------|-------------------------------------------------------------------|---------------------------------------------|
| Text                      | NCActionUser                                                                                                    |                                                                   |                                             |
| Function                  | Action for an incoming call to a User number<br>The action will be made unless the number<br>specified limit. And thus the User can perfor<br>making calls. If no User number is defined,<br>ignored.                                                                                                    | er if the numb<br>of rings exce<br>rm two actior<br>an option wil | per is set.<br>eds a user-<br>ns by<br>I be |
| Settings with '?'         | (NoAction),Restart,Restart1, ,Restart2,<br>Reswitch2                                                                                                    | Reswitch, F                                                       | eswitch2,                                   |
| NCActionUser=<br>NoAction | The device gives no response to an incoming call, however, the information on time of the call and the calling number, including the number of rings, are saved in an internal LOG.                                                                                                    |                                                                   |                                             |
| NCActionUser=<br>Restart  | The device will perform the RESTART of the output socket when an incoming call is shorter than the specified number of rings.<br><b>Restart1</b> – OUT1 only. <b>Restart2</b> - OUT2 only. A record with time of the call and the calling number, including the number of rings and the performed action, will be saved in an internal LOG.                                                                                                    |                                                                   |                                             |
| NCActionUser=<br>Reswitch | <ul> <li>The device will make a permanent change of the status         (TurnOff/TurnOn, TurnOn/TurnOff) of the output socket when an         incoming call is shorter than the specified number of rings.         <b>Reswitch1</b> – OUT1 only. <b>Reswitch2</b> – OUT2 only. A record with         time of the call and the calling number, including the number of         rings and the performed action, will be saved in an internal LOG.     </li> </ul> |                                                                   |                                             |
| Access Rights             | Admin                                                                                                    | License                                                           | Medium                                      |

| Command Nr.       | 19                                                        |                |        |  |
|-------------------|-----------------------------------------------------------|----------------|--------|--|
| Text              | AddAdmin                                                  |                |        |  |
| Function          | It adds the Administrator number; this number is the only |                |        |  |
|                   | one that is allowed to edit all parame                    | ters of the de | evice. |  |
| Settings with '?' | N/A, use AdminList                                        |                |        |  |
| AddAdmin          | This command will save the number from which a SMS        |                |        |  |
|                   | message was sent.                                         |                |        |  |
|                   | The device will confirm whether it has been added for the |                |        |  |
|                   | first time or has been overwritten.                       |                |        |  |
| AddAdmin=42012345 | You can also select a different number than the one from  |                |        |  |
| 6789              | which a SMS message was sent. By this command you can     |                |        |  |
|                   | add the Admin number via BT terminal.                     |                |        |  |
| Access Rights     | Admin License Base                                        |                |        |  |

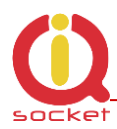

| Command Nr.       | 21                                                           |  |  |
|-------------------|--------------------------------------------------------------|--|--|
| Text              | AddUser                                                      |  |  |
| Function          | It adds a User number for which the device can only be used  |  |  |
|                   | in a limited way – only control commands. There may be up    |  |  |
|                   | to one thousand User numbers.                                |  |  |
| Settings with '?' | N/A, use UserList or UserAList                               |  |  |
| AddUser=420123456 | It adds the User number. The alias serves for better         |  |  |
| 789,alias         | orientation and for the user identification.                 |  |  |
|                   | There may be several possible records!                       |  |  |
|                   | You can add a number with no alias and several numbers       |  |  |
|                   | following each other as well, e.g.                           |  |  |
|                   | AddUser=420123456789;4201111111                              |  |  |
|                   | or:                                                          |  |  |
|                   | AddUser=420123456789,alias1;4201111111,alias2                |  |  |
|                   | or a combination up to the size of one SMS (160 characters). |  |  |
| Access Rights     | Admin License Base                                           |  |  |

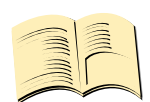

#### Note...

It is possible to upload <u>a text file containing user numbers</u> using IQcontrol suite. Text file can be generated by the user manually by a text editor, or by the Numbers Editor (full license is needed).

The **Base license** supports **100** user numbers. The **Medium license** supports **500** user numbers and the **Full license** supports **1000** user numbers.

| Command Nr.              | 22                                                                                                    |         |      |
|--------------------------|----------------------------------------------------------------------------------------------------|---------|------|
| Text                     | DelUser                                                                                                    |         |      |
| Function                 | It deletes a User number for which the device can only be                                                                                                    |         |      |
|                          | used in a limited way – only control commands. There may                                                                                                    |         |      |
|                          | be up to one thousand User numbers.                                                                                                    |         |      |
| Settings with '?'        | N/A, use UserList or UserAList                                                                                                    |         |      |
| DelUser=4201234567<br>89 | It deletes the User number. The alias serves for better<br>orientation and for the user identification. You can delete one<br>or several numbers following each other:<br><b>DelUser</b> =420123456789;420111111<br>up to the size of one SMS (160 characters). |         |      |
| Access Rights            | Admin                                                                                                    | License | Base |

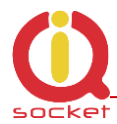

| Command Nr.       | 23                                      |              |              |
|-------------------|-----------------------------------------|--------------|--------------|
| Text              | DelAllUsers                             |              |              |
| Function          | It deletes all user numbers. It is conf | irmed by the | suffix - OK. |
| Settings with '?' | N/A, use UserList or UserAList          |              |              |
| Access Rights     | Admin                                   | License      | Base         |

| Command Nr.       | 24                                                                                                    |         |      |
|-------------------|----------------------------------------------------------------------------------------------------|---------|------|
| Text              | UserList                                                                                                    |         |      |
| Function          | It displays numbers of all added users. It displays a list of numbers with no aliases.                                                                                                    |         |      |
| Settings with '?' | N/A                                                                                                    |         |      |
| UserList=1        | <i>It displays a list from the first number. You can display the whole list by changing the number.</i><br><i>The size of the reply text is limited up to the size of 4 SMS messages ( 4x160 characters).</i> |         |      |
| Access Rights     | Admin                                                                                                    | License | Base |

| Command Nr.       | 25                                                                                                    |         |      |
|-------------------|----------------------------------------------------------------------------------------------------|---------|------|
| Text              | UserAList                                                                                                    |         |      |
| Function          | It displays numbers of all added users. It displays a list of numbers with its aliases.                                                                                                    |         |      |
| Settings with '?' | N/A                                                                                                    |         |      |
| UserAList=1       | <i>It displays a list from the first number. You can display the whole list by changing the number.</i><br><i>The size of the reply text is limited up to the size of 4 SMS messages ( 4x160 characters).</i> |         |      |
| Access Rights     | Admin                                                                                                    | License | Base |

| Command Nr.        | 26                                                           |                                                   |      |  |
|--------------------|--------------------------------------------------------------|---------------------------------------------------|------|--|
| Text               | RingTimes                                                    |                                                   |      |  |
| Function           | It configures the limit of ring times based on which actions |                                                   |      |  |
|                    | to incoming calls are evaluated,                             | to incoming calls are evaluated, range of 1 to 6. |      |  |
|                    | If the user hangs up before the specified number, an action  |                                                   |      |  |
|                    | will be made based on the defined commands                   |                                                   |      |  |
|                    | NCActionxxx/NCAkcexxx                                        |                                                   |      |  |
| Settings with '?'  | Restarttime=1                                                |                                                   |      |  |
| Change of settings | RestartTime=6                                                |                                                   |      |  |
| Access Rights      | Admin                                                        | License                                           | Base |  |

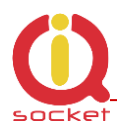

| Command Nr.        | 122                                                                             |                         |                                |
|--------------------|---------------------------------------------------------------------------------|-------------------------|--------------------------------|
| Text               | RingActionBlock                                                                 |                         |                                |
| Function           | It configures the time of blocking from last processed ringaction, r unblocked. | g action o<br>ange of 0 | f incoming call<br>to 250. 0 – |
| Settings with '?'  | RingActionBlock =0                                                              |                         |                                |
| Change of settings | RingActionBlock =20                                                             |                         |                                |
| Access Rights      | Admin                                                                           | License                 | Base                           |

| Command Nr.        | 27                                                                                                    |                                 |                                 |
|--------------------|----------------------------------------------------------------------------------------------------|---------------------------------|---------------------------------|
| Text               | RingOnTime                                                                                                    |                                 |                                 |
| Function           | It configures the time of call bac<br>30. For example: In case of an a<br><b>RingON/Prozvon</b> command is us | ks in seco<br>larm or w<br>sed. | onds, range of 5 to<br>when the |
| Settings with '?'  | RingOnTime =15                                                                                                |                                 |                                 |
| Change of settings | RingOnTime =20                                                                                                |                                 |                                 |
| Access Rights      | Admin                                                                                                    | License                         | Base                            |

| Command Nr.        | 28                                                                                                    |                                     |                                             |
|--------------------|----------------------------------------------------------------------------------------------------|-------------------------------------|---------------------------------------------|
| Text               | SMSPerDay                                                                                                  |                                     |                                             |
| Function           | Number of sent SMS messages f<br>Range of 0 to 250. 0 is unlimited<br>of this limit block is possible by p | rom the c<br>I number<br>oush butto | levice per day.<br>of SMS. The clear<br>on. |
| Settings with '?'  | SMSPerDay =50                                                                                              |                                     |                                             |
| Change of settings | SMSPerDay =10                                                                                              |                                     |                                             |
| Access Rights      | Admin                                                                                                    | License                             | Base                                        |

| Command Nr.       | 29                                                         |                |             |
|-------------------|------------------------------------------------------------|----------------|-------------|
| Text              | Output                                                     |                |             |
| Function          | Settings of the status of the output s                     | ocket after pl | ugging into |
|                   | power supply.                                              |                |             |
| Settings with '?' | (Remeber),On,Off                                           |                |             |
| Output=Remember   | The output socket will be configured to have the status in |                |             |
|                   | which it was before the own power supply loss.             |                |             |
| Output=On         | The output socket will be always configured to have the    |                |             |
|                   | status TurnedOn after plugging into power supply.          |                |             |
| Output=Off        | The output socket will be always configured to have the    |                |             |
|                   | status TurnedOff after plugging into power supply.         |                |             |
| Access Rights     | Admin License Base                                         |                | Base        |

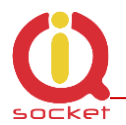

| Command Nr.       | 30                                                                         |         |      |
|-------------------|----------------------------------------------------------------------------|---------|------|
| Text              | AdminPINSet                                                                |         |      |
| Function          | PIN Activation/PIN deactivation for the Administrator number if specified. |         |      |
| Settings with '?' | (No),Yes                                                                   |         |      |
| AdminPINSet=No    | PIN is not activated in an incoming SMS.                                   |         |      |
| AdminPINSet=Yes   | PIN is activated in an incoming SMS.                                       |         |      |
| Access Rights     | Admin                                                                      | License | Base |

| Command Nr.       | 31                                                                                                    |         |      |
|-------------------|----------------------------------------------------------------------------------------------------|---------|------|
| Text              | AdminPIN                                                                                                    |         |      |
| Function          | A PIN option for the security of incoming SMS messages from<br>the Administrator number. This PIN always contains 4 digits<br>and if this option is activated, then this PIN must be inserted<br>before the command text. For example: To turn off<br><b>0000TurnOff</b> |         |      |
| Settings with '?' | 0000                                                                                                    |         |      |
| AdminPIN=1234     | It modifies PIN to 1234.                                                                                                    |         |      |
| Access Rights     | Admin                                                                                                    | License | Base |

| Command Nr.       | 32                                       |             |               |
|-------------------|------------------------------------------|-------------|---------------|
| Text              | UserPINSet                               |             |               |
| Function          | PIN Activation/PIN deactivation for us   | ser numbers | if specified. |
| Settings with '?' | (No),Yes                                 |             |               |
| UserPINSet=No     | PIN is not activated in an incoming SMS. |             |               |
| UserPINSet=Yes    | PIN is activated in an incoming SMS.     |             |               |
| Access Rights     | Admin                                    | License     | Base          |

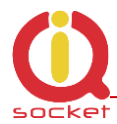

| Command Nr.       | 33                                                                                                    |         |      |
|-------------------|----------------------------------------------------------------------------------------------------|---------|------|
| Text              | UserPIN                                                                                                    |         |      |
| Function          | A PIN option for the security of incoming SMS messages from<br>the user numbers. This PIN always contains 4 digits and if<br>this option is activated, then this PIN must be inserted before<br>the command text. For example: To turn off |         |      |
| Settings with '?' | 0000                                                                                                    |         |      |
| UserPIN=1234      | It modifies PIN to 1234.                                                                                                    |         |      |
| Access Rights     | Admin                                                                                                    | License | Base |

| Command Nr.       | 34                                                                |               |              |
|-------------------|-------------------------------------------------------------------|---------------|--------------|
| Text              | BTPIN                                                             |               |              |
| Function          | A PIN option for the security of a Blue always contains 4 digits. | etooth termin | al. This PIN |
| Settings with '?' | 0000                                                              |               |              |
| BTPIN=1234        | It modifies PIN to 1234.                                          |               |              |
| Access Rights     | Admin                                                             | License       | Base         |

| Command Nr.           | 35                                                          |                |      |
|-----------------------|-------------------------------------------------------------|----------------|------|
| Text                  | PINIVR                                                      |                |      |
| Function              | A PIN option for a voice selfservice requesting the user to |                |      |
|                       | enter this PIN. This PIN always conta                       | ains 4 digits. |      |
| Výpis nastavení s '?' | 0000                                                        |                |      |
| PINIVR=1234           | It modifies PIN to 1234.                                    |                |      |
|                       |                                                             |                |      |
| Access Rights         | Admin                                                       | License        | Base |

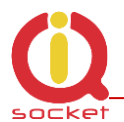

| Command Nr.        | 36                                                           |               |               |
|--------------------|--------------------------------------------------------------|---------------|---------------|
| Text               | ScheduleAdd                                                  |               |               |
| Function           | It adds an event for the Scheduler. Syntax is                |               |               |
|                    | ScheduleAdd=hh:mm,*,Action.                                  |               |               |
|                    | Where hh means hours, mm means r                             | ninutes, * m  | eans every    |
|                    | day; numbers 1 to 7, Monday to Sund                          | day can be u  | sed instead.  |
|                    | Action means a Scheduler event that                          | can be displa | ayed (e.g. if |
|                    | the user changes the control commar                          | nds by the    |               |
|                    | ScheduleOptions command), for more information, please refer |               |               |
|                    | to its desciption.                                           |               |               |
|                    | A maximum number of time records is 30.                      |               |               |
| Settings with '?'  | N/A                                                          |               |               |
| ScheduleAdd=10:31, | It adds a time schedule for turning the output socket on at  |               |               |
| 7,TurnOn           | 10:31 a.m. always on Sunday.                                 |               |               |
|                    |                                                              |               |               |
| ScheduleAdd=14:20, | It adds a time schedule for sending SMS on the status of the |               |               |
| *,Status           | socket at 2:20 p.m. every day. SMS messages will be sent to  |               |               |
|                    | selected or all alarm numbers specified by the user.         |               |               |
| Access Rights      | Admin                                                        | License       | Medium        |

| Command Nr.       | 37                                        |             |        |  |
|-------------------|-------------------------------------------|-------------|--------|--|
| Text              | ScheduleDel                               | ScheduleDel |        |  |
| Function          | It deletes an event for the Scheduler.    | Syntax is   |        |  |
|                   | ScheduleDel=hh:mm                         |             |        |  |
|                   | Where hh means hours, mm means minutes.   |             |        |  |
| Settings with '?' | N/A                                       |             |        |  |
| ScheduleDel=10:31 | It deletes a time schedule for 10:31 a.m. |             |        |  |
|                   |                                           |             |        |  |
| Access Rights     | Admin                                     | License     | Medium |  |

| Command Nr.       | 38                                  |                                          |        |  |
|-------------------|-------------------------------------|------------------------------------------|--------|--|
| Text              | ScheduleDelAll                      |                                          |        |  |
| Function          | It deletes all events for the Scheo | It deletes all events for the Scheduler. |        |  |
| Settings with '?' | N/A                                 |                                          |        |  |
| ScheduleDelAll    | It deletes all Scheduler records.   |                                          |        |  |
| Access Rights     | Admin                               | License                                  | Medium |  |

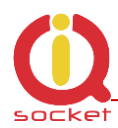

| Command Nr.       | 39                                                                |     |         |           |
|-------------------|-------------------------------------------------------------------|-----|---------|-----------|
| Text              | SchedulerList                                                     |     |         |           |
| Function          | It displays all added Scheduler records.                          |     |         |           |
| Settings with '?' | N/A                                                               | N/A |         |           |
| SchedulerList=1   | It displays the Scheduler records starting from the first record. |     |         | the first |
| Access Rights     | Admin                                                             |     | License | Medium    |

| Command Nr.       | 40                                                                                                    |         |        |
|-------------------|----------------------------------------------------------------------------------------------------|---------|--------|
| Text              | SchedulerOptions                                                                                                    |         |        |
| Function          | It displays all potential Scheduler events that can be<br>added into a time schedule. These events are the<br>particular commands for controlling the device. In case of<br>their modification the text of events will be also modified. |         |        |
| Settings with '?' | N/A                                                                                                    |         |        |
| SchedulerOptions  | Turnon, TurnOff, Restart, Status, GPRSS tatus, SaveStatus                                                                                                    |         |        |
| Access Rights     | Admin                                                                                                    | License | Medium |

| Command Nr.        | 41                                                                                                    |         |      |
|--------------------|----------------------------------------------------------------------------------------------------|---------|------|
| Text               | DeviceName                                                                                                    |         |      |
| Function           | It configures the device name which can be identified in<br>this way via a Bluetoth terminal, and this name is also<br>used in alarm SMS messages. The size is up to a<br>maximum of 18 characters. |         |      |
| Settings with '?'  | Devicename=IQsocket                                                                                                    |         |      |
| DeviceName=NewName | It configures a new device name to NewName.                                                                                                    |         |      |
| Access Rights      | Admin                                                                                                    | License | Base |

| Command Nr.       | 43                                                                                                    |         |      |
|-------------------|----------------------------------------------------------------------------------------------------|---------|------|
| Text              | TempUnit                                                                                                    |         |      |
| Function          | It configures temperature units for temperature sensors,<br>based upon option they will be displayed according to<br>selected conversion. |         |      |
| Settings with '?' | TempUnit=(DegC),DegF                                                                                                    |         |      |
| TempUnit=F        | It configures Fahrenheit temperature units.                                                                                               |         |      |
| Access Rights     | Admin                                                                                                    | License | Base |

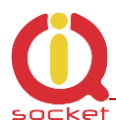

| Command Nr.       | 44                                                                                                    |  |  |
|-------------------|----------------------------------------------------------------------------------------------------|--|--|
| Text              | Counter                                                                                                    |  |  |
| Function          | It displays the numbers of changes in inputs and outputs.                                                     |  |  |
| Settings with '?' | N/A                                                                                                    |  |  |
| Counter=1         | <i>It displays the number of changes in the output1 – OUT1</i>                                                |  |  |
| Counter=2         | <i>It displays the number of changes in the output2 – OUT2</i>                                                |  |  |
| Counter=3         | <i>It displays the numbers of changes in a digital input DIN1 in case it is defined as digital.</i>           |  |  |
| Counter=4         | <i>It displays the numbers of changes in a digital input DIN2</i><br><i>in case it is defined as digital.</i> |  |  |
| Counter=5         | <i>It displays the numbers of changes in a digital input DIN3 in case it is defined as digital.</i>           |  |  |
| Counter=6         | <i>It displays the number of pressing the manual control push button.</i>                                     |  |  |
| Counter=7         | It displays the number of power failures.                                                                     |  |  |
| Counter=8         | It displays the number of network failures.                                                                   |  |  |
| Counter=9         | It displays the number of received SMS.                                                                       |  |  |
| Counter=10        | <i>It displays the number of declined SMS throught security settings.</i>                                     |  |  |
| Counter=11        | <i>It displays the number of processed SMS.</i>                                                               |  |  |
| Counter=12        | It displays the number of sent SMS by device.                                                                 |  |  |
| Counter=13        | It displays the numbers of all incoming calls.                                                                |  |  |
| Counter=14        | It displays the numbers of allowed incoming calls.                                                            |  |  |
| Access Rights     | Admin License Base                                                                                            |  |  |

| Command Nr.       | 45                                                                |         |      |
|-------------------|-------------------------------------------------------------------|---------|------|
| Text              | DelCounter                                                        |         |      |
| Function          | It sets the numbers of changes in the particular counter to zero. |         |      |
| Settings with '?' | N/A                                                               |         |      |
| DelCounter=1      | It deletes the numbers of changes in the output socket.           |         |      |
| DelCounter=X      | It deletes the counter number X, see command number 44            |         |      |
| Access Rights     | Admin                                                             | License | Base |

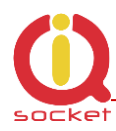

| Command Nr.        | 101                                                                                                    |         |      |
|--------------------|----------------------------------------------------------------------------------------------------|---------|------|
| Text               | PwrFailTime                                                                                                    |         |      |
| Function           | It configures the time in miliseconds that is the minimum<br>for evaluating the power failure if configured. It is not<br>recommended to be lower than 100ms because of<br>interference from the GSM network. Range of 10 to 30000 |         |      |
| Settings with '?'  | PwrFailTime =2000                                                                                                    |         |      |
| Change of settings | PwrFailTime =2000                                                                                                    |         |      |
| Access Rights      | Admin                                                                                                    | License | Base |

| Command Nr.        | 102                                                                                                    |         |      |
|--------------------|----------------------------------------------------------------------------------------------------|---------|------|
| Text               | TriggerTime1                                                                                                    |         |      |
| Function           | It configures the time in miliseconds that is the minimum<br>for evaluating the digital input level DIN1 if configured. It is<br>not recommended to be lower than 100ms because of<br>interference from the GSM network. Range of 10 to 30000 |         |      |
| Settings with '?'  | TriggerTime1 =100                                                                                                    |         |      |
| Change of settings | TriggerTime1 =100                                                                                                    |         |      |
| Access Rights      | Admin                                                                                                    | License | Full |

| Command Nr.        | 103                                                                                                    |  |  |
|--------------------|----------------------------------------------------------------------------------------------------|--|--|
| Text               | TriggerTime2                                                                                                    |  |  |
| Function           | It configures the time in miliseconds that is the minimum<br>for evaluating the digital input level DIN2 if configured. It is<br>not recommended to be lower than 100ms because of<br>interference from the GSM network. Range of 10 to 30000 |  |  |
| Settings with '?'  | TriggerTime2 =100                                                                                                    |  |  |
| Change of settings | TriggerTime2 =100                                                                                                    |  |  |
| Access Rights      | Admin License Full                                                                                                    |  |  |

| Command Nr.        | 104                                                                                                    |         |      |
|--------------------|----------------------------------------------------------------------------------------------------|---------|------|
| Text               | TriggerTime3                                                                                                    |         |      |
| Function           | It configures the time in miliseconds that is the minimum<br>for evaluating the digital input level DIN3 if configured. It is<br>not recommended to be lower than 100ms because of<br>interference from the GSM network. Range of 10 to 30000 |         |      |
| Settings with '?'  | TriggerTime3 =100                                                                                                    |         |      |
| Change of settings | TriggerTime3 =100                                                                                                    |         |      |
| Access Rights      | Admin                                                                                                    | License | Full |

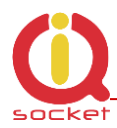

| Command Nr.       | 121                                                                                                    |         |      |
|-------------------|----------------------------------------------------------------------------------------------------|---------|------|
| Text              | HoursCounter                                                                                                    |         |      |
| Function          | It activates the counting of hours at DIN3 input if<br>LOG1 is present. The resulution 1secons. Step 1 ms.<br>The value is shown in v LongStatus: <b>Od Oh Om Os</b> ,<br>in system - parameter \$T. |         |      |
| Settings with '?' | HoursCounter =(No),Yes                                                                                                    |         |      |
| HoursCounter =No  | It deactivates the hoursecounter.                                                                                                    |         |      |
| HoursCounter =Yes | It activates the hoursecounter.                                                                                                    |         |      |
| Access Rights     | Admin                                                                                                    | License | Full |

| Command Nr.       | 50                                                                                                    |         |      |
|-------------------|----------------------------------------------------------------------------------------------------|---------|------|
| Text              | VoltAlarm                                                                                                    |         |      |
| Function          | Configuration of the voltage detection alarm at the ADH input.                                                  |         |      |
| Settings with '?' | VoltAlarm=(No),Min,Max,Mix                                                                                      |         |      |
| Voltalarm=Min     | <i>It activates the voltage monitor alarm at the A/D input to the minimum specified level.</i>                  |         |      |
| Voltalarm=Max     | <i>It activates the voltage monitor alarm at the A/D input to the maximum specified level.</i>                  |         |      |
| Voltalarm=MiX     | <i>It activates the voltage monitor alarm at the A/D input to the minimum and the maximum specified levels.</i> |         |      |
| Voltalarm=No      | It deactivates the voltage monitor alarm.                                                                       |         |      |
| Access Rights     | Admin                                                                                                    | License | Full |

| Command Nr.        | 51                                                                                                    |         |      |
|--------------------|----------------------------------------------------------------------------------------------------|---------|------|
| Text               | VLevelMinHI                                                                                                    |         |      |
| Function           | It configures the minimum voltage level in tenths of volts.<br>The maximum value is 500 decivolts.<br>The configured level of 10 actually corresponds to 1 volt. |         |      |
| Settings with '?'  | VLevelMinHI =10                                                                                                    |         |      |
| Change of settings | VLevelMinHI =20                                                                                                    |         |      |
| Access Rights      | Admin                                                                                                    | License | Full |

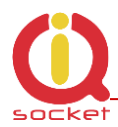

| Command Nr.        | 52                                                                                                    |         |      |
|--------------------|----------------------------------------------------------------------------------------------------|---------|------|
| Text               | VLevelMaxHI                                                                                                    |         |      |
| Function           | It configures the maximum voltage level in tenths of volts. The configured level of 20 actually corresponds to 2 volts. The maximum value is 500 decivolts. |         |      |
| Settings with '?'  | VLevelMaxHI =20                                                                                                    |         |      |
| Change of settings | VLevelMaxHI =20                                                                                                    |         |      |
| Access Rights      | Admin                                                                                                    | License | Full |

| Command Nr.        | 53                                                                                                    |  |   |  |
|--------------------|----------------------------------------------------------------------------------------------------|--|---|--|
| Text               | PulseAlarm                                                                                                    |  |   |  |
| Function           | It configures the pulse monitor alarm per one minute. You can configure it for an analog input ADL only (electric fence and its voltage level monitoring) with defined |  |   |  |
| Settings with '?'' | PulseAlarm=(No),Min,Max,Mix                                                                                                    |  | - |  |
| Pulsealarm=Min     | <i>It activates the impulse monitor alarm to the minimum specified level.</i>                                                                                          |  |   |  |
| Pulsealarm=Max     | <i>It activates the impulse monitor alarm to the maximum specified level.</i>                                                                                          |  |   |  |
| Pulsealarm=MiX     | <i>It activates the impulse monitor alarm to the maximum and the minimum specified levels.</i>                                                                         |  |   |  |
| Pulsealarm=No      | It deactivates the pulse alarm.                                                                                                    |  |   |  |
| Access Rights      | Admin License Full                                                                                                    |  |   |  |

| Command Nr.        | 54                                                                                             |  |  |
|--------------------|------------------------------------------------------------------------------------------------|--|--|
| Text               | MinPulses                                                                                      |  |  |
| Function           | Configuration of the minimum limit for the number of pulses per one minute, range of 1 to 240. |  |  |
| Settings with '?'  | MinPulses =10                                                                                  |  |  |
| Change of settings | MinPulses =30                                                                                  |  |  |
| Access Rights      | Admin License Full                                                                             |  |  |

| Command Nr.        | 55                                                                                              |         |      |
|--------------------|-------------------------------------------------------------------------------------------------|---------|------|
| Text               | MaxPulses                                                                                       |         |      |
| Function           | Configuration of the maximum limit for the number of pulses per one minute, range of 10 to 240. |         |      |
| Settings with '?'  | MaxPulses =10                                                                                   |         |      |
| Change of settings | MaxPulses =30                                                                                   |         |      |
| Access Rights      | Admin                                                                                           | License | Full |

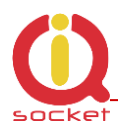

| Command Nr.        | 123                                                                                                    |         |      |
|--------------------|----------------------------------------------------------------------------------------------------|---------|------|
| Text               | VLevelMinLO                                                                                                    |         |      |
| Function           | It configures the minimum voltage level in tenths of volts.<br>The maximum value is 50 decivolts.<br>The configured level of 10 actually corresponds to 1 volt. |         |      |
| Settings with '?'  | VLevelMinLO =10                                                                                                    |         |      |
| Change of settings | VLevelMinLO =20                                                                                                    |         |      |
| Access Rights      | Admin                                                                                                    | License | Full |

| Command Nr.        | 124                                                                                                    |         |      |
|--------------------|----------------------------------------------------------------------------------------------------|---------|------|
| Text               | VLevelMaxHI                                                                                                    |         |      |
| Function           | It configures the maximum voltage level in tenths of volts. The configured level of 20 actually corresponds to 2 volts. The maximum value is 50 decivolts. |         |      |
| Settings with '?'  | VLevelMaxLO =20                                                                                                    |         |      |
| Change of settings | VLevelMaxLO =30                                                                                                    |         |      |
| Access Rights      | Admin                                                                                                    | License | Full |

`

| Command Nr.       | 56                                                                                                    |                |             |  |
|-------------------|----------------------------------------------------------------------------------------------------|----------------|-------------|--|
| Text              | DAlarm1                                                                                                    |                |             |  |
| Function          | It configures the digital input change monitor alarm. The universal input must be set as digital.                                                                    |                |             |  |
| Settings with '?' | DAlarm1=(No),Low,High,Both                                                                                                    |                |             |  |
| Dalarm1=Low       | <i>It activates the alarm at the low le GND, 0 volts.</i>                                                                                                    | vel at the dig | nital input |  |
| Dalarm1=High      | <i>It activates the alarm at the high level at the digital input of 2-30 volts.</i>                                                                                  |                |             |  |
| Dalarm1=Both      | It activates the alarm at both levels.                                                                                                    |                |             |  |
| Dalarm1=No        | It deactivates the digital input monitor alarm.                                                                                                    |                |             |  |
| Dalarm1=Limit     | <i>It activates alarm if the limit of changes on this input was met. To set the count of changes - see cmnd, No. 111.</i> <b>Delcounter=3</b> activated alarm again. |                |             |  |
| Access Rights     | Admin License Full                                                                                                    |                |             |  |

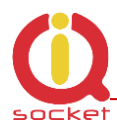

| Command Nr.       | 57                                                                                                    |  |  |  |
|-------------------|----------------------------------------------------------------------------------------------------|--|--|--|
| Text              | DAlarm2                                                                                                    |  |  |  |
| Function          | It configures the digital input change monitor alarm. The universal input must be set as digital.                                                                    |  |  |  |
| Settings with '?' | DAlarm2=(No),Low,High,Both                                                                                                    |  |  |  |
| Dalarm2=Low       | <i>It activates the alarm at the low level at the digital input GND, 0 volts.</i>                                                                                    |  |  |  |
| Dalarm2=High      | <i>It activates the alarm at the high level at the digital input of 2-30 volts.</i>                                                                                  |  |  |  |
| Dalarm2=Both      | It activates the alarm at both levels.                                                                                                    |  |  |  |
| Dalarm2=No        | It deactivates the digital input monitor alarm.                                                                                                    |  |  |  |
| Dalarm2=Limit     | <i>It activates alarm if the limit of changes on this input was met. To set the count of changes - see cmnd, No. 112.</i> <b>Delcounter=4</b> activated alarm again. |  |  |  |
| Access Rights     | Admin License Full                                                                                                    |  |  |  |

| Command Nr.       | 58                                                                                                    |  |  |  |
|-------------------|----------------------------------------------------------------------------------------------------|--|--|--|
| Text              | DAlarm3                                                                                                    |  |  |  |
| Function          | It configures the digital input change monitor alarm. The universal input must be set as digital.                                                                           |  |  |  |
| Settings with '?' | DAlarm3=(No),Low,High,Both                                                                                                    |  |  |  |
| Dalarm3=Low       | <i>It activates the alarm at the low level at the digital input GND, 0 volts.</i>                                                                                           |  |  |  |
| Dalarm3=High      | <i>It activates the alarm at the high level at the digital input of 2-30 volts.</i>                                                                                         |  |  |  |
| Dalarm3=Both      | It activates the alarm at both levels.                                                                                                    |  |  |  |
| Dalarm3=No        | It deactivates the digital input monitor alarm.                                                                                                    |  |  |  |
| Dalarm3=Limit     | <i>It activates alarm if the limit of changes on this input was met. To set the count of changes - see cmnd, No. 113.</i> <b>Delcounter=5</b> <i>activated alarm again.</i> |  |  |  |
| Access Rights     | Admin License Full                                                                                                    |  |  |  |

| Command Nr.                | 111                                                                                                    |               |             |
|----------------------------|----------------------------------------------------------------------------------------------------|---------------|-------------|
| Text                       | CounterLimitDIn1                                                                                         |               |             |
| Function                   | Configuration of the maximum limit for the number of changes on digital input DIN1, range of 0 to 30000. |               |             |
| Settings with '?'          | Counterl imitDIn1=0                                                                                      |               |             |
| <b>CounterLimitDIn1</b> =1 | The set of new value of changes on event.                                                                | digital input | 1 for alarm |
| Access Rights              | Admin                                                                                                    | License       | Full        |

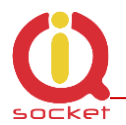

| Command Nr.                       | 112                                                                                                    |               |             |
|-----------------------------------|----------------------------------------------------------------------------------------------------|---------------|-------------|
| Text                              | CounterLimitDIn2                                                                                                    |               |             |
| Function                          | Configuration of the maximum limit for the number of changes on digital input DIN2, range of 0 to 30000. If this limit is met, then it generate alarm event. |               |             |
| Settings with '?'                 | CounterLimitDIn2=0                                                                                                    |               |             |
| <b>CounterLimitDIn2</b> =1<br>000 | <i>The set of new value of changes on event.</i>                                                                                                    | digital input | 2 for alarm |
| Access Rights                     | Admin                                                                                                    | License       | Full        |

| Command Nr.                       | 113                                                                                                    |         |      |
|-----------------------------------|----------------------------------------------------------------------------------------------------|---------|------|
| Text                              | CounterLimitDIn3                                                                                                    |         |      |
| Function                          | Configuration of the maximum limit for the number of<br>changes on digital input DIN3, range of 0 to 300<br>00.<br>If this limit is met, then it generate alarm event. |         |      |
| Settings with '?'                 | CounterLimitDIn3=0                                                                                                    |         |      |
| <b>CounterLimitDIn3</b> =1<br>000 | <i>The set of new value of changes on digital input 3 for alarm event.</i>                                                                                             |         |      |
| Access Rights                     | Admin                                                                                                    | License | Full |

| Command Nr.        | 59                                                                                                    |         |      |  |
|--------------------|----------------------------------------------------------------------------------------------------|---------|------|--|
| Text               | BatCapLevel                                                                                                    |         |      |  |
| Function           | It configures the minimum level of internal battery voltage<br>for sending an alarm SMS message and turning the device<br>off.<br>If no SMS number has been defined for the alarm, the<br>device will be automatically turned off. Range of 20 – 90 %,<br>0 – alarm is not activated, the device will be turned off in<br>case of power failure. |         |      |  |
| Settings with '?'  | BatCapLevel =0                                                                                                    |         |      |  |
| Change of settings | BatCapLevel =30                                                                                                    |         |      |  |
| Access Rights      | Admin                                                                                                    | License | Base |  |

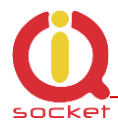

| Command Nr.       | 60                                                                                                    |  |  |  |  |
|-------------------|----------------------------------------------------------------------------------------------------|--|--|--|--|
| Text              | TempAlarm                                                                                                    |  |  |  |  |
| Function          | It configures the temperature/humidity monitor alarm for<br>up to 8 sensors connected to the universal input. An alarm<br>alert is always sent when temperature exceeds the upper<br>limit or falls below the lower limit specified by the user. |  |  |  |  |
| Settings with '?' | TempAlarm=(No),Yes                                                                                                    |  |  |  |  |
| Tempalarm=Yes     | It activates the temperature alarm.                                                                                                    |  |  |  |  |
| Tempalarm=No      | It deactivates the temperature alarm.                                                                                                    |  |  |  |  |
| Access Rights     | Admin License Medium                                                                                                    |  |  |  |  |

| Command Nr.       | 61                                                                   |         |      |
|-------------------|----------------------------------------------------------------------|---------|------|
| Text              | PwrAlarm                                                             |         |      |
| Function          | It configures the power failure and power recovery monitoring alarm. |         |      |
| Settings with '?' | PwrAlarm=(No),Yes                                                    |         |      |
| Pwrpalarm=Yes     | It activates the power failure and power recovery alarm.             |         |      |
| Pwrpalarm=No      | It deactivates the alarm.                                            |         |      |
| Access Rights     | Admin                                                                | License | Base |

| Command Nr.                        | 62                                                                                                    |              |        |
|------------------------------------|----------------------------------------------------------------------------------------------------|--------------|--------|
| Text                               | AddAlarmNumber                                                                                                    |              |        |
| Function                           | It adds the number to which an alarm alert should be sent.                                                                                                    |              |        |
|                                    | There can be up to a maximum of                                                                                                    | 12 alarm nur | nbers. |
| Settings with '?'                  | N/A                                                                                                    |              |        |
| AddAlarmnuber=<br>420123456789,S,* | It adds the number 420123456789 to which an alarm alert<br>should be sent in the form of SMS message; each alarm<br>event will be sent to this number (character *). The<br>character * can be replaced with the given alarm number<br>and each alarm number can be assigned to another alarm. |              |        |
| AddAlarmnuber=                     | It adds the number 420123456789 to make a call only in                                                                                                    |              |        |
| 420123456789,C,1                   | case of a power recovery - character <b>1</b> , if this alarm is                                                                                                    |              |        |
|                                    | activated.                                                                                                    |              |        |
| Access Rights                      | Admin                                                                                                    | License      | Base   |

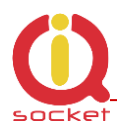

| Command Nr.                         | 63                                                       |         |      |
|-------------------------------------|----------------------------------------------------------|---------|------|
| Text                                | DelAlarmNumber                                           |         |      |
| Function                            | It deletes the alarm number.                             |         |      |
| Settings with '?'                   | N/A                                                      |         |      |
| DelAlarmNumber=<br>421023456789,C,1 | <i>It deletes the number 420123456789 from the list.</i> |         |      |
| Access Rights                       | Admin                                                    | License | Base |

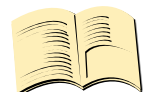

#### Meaning of alarms.

- \* Each alarm event causes notifications to be sent via SMS or calling.
- 1 Power recovery alarm
- 2 Power failure alarm
- 3 GSM jamming alarm
- 4 Falling below the minimum level of pulses per minute alarm (ADL input)
- 5 Exceeding the maximum level of pulses per minute alarm (ADL input)
- 6 Falling bellow the minimum voltage level alarm (ADH input)
- 7 Exceeding the maximum voltage level alarm (ADH input)
- 8 Reaching the lower level at the digital input1 DIN1 , GND, 0 volts, alarm
- 9 Reaching the upper level at the digital input1 DIN1 , 2-5 volts, alarm
- 10 Reaching the lower level at the digital input1 DIN1 , GND, 0 volts, alarm
- 11 Reaching the upper level at the digital input1 DIN1 , 2-5 volts, alarm
- 12 Reaching the lower level at the digital input1 DIN1 , GND, 0 volts, alarm
- 13 Reaching the upper level at the digital input1 DIN1 , 2-5 volts, alarm
- 14 Temperature/Humidity alarm on sensor 1.
- 15 Temperature/Humidity alarm on sensor 2.
- 16 Temperature/Humidity alarm on sensor 3.
- 17 Temperature/Humidity alarm on sensor 4.
- 18 Temperature/Humidity alarm on sensor 5.
- 19 Temperature/Humidity alarm on sensor 6.
- 20 Temperature/Humidity alarm on sensor 7.
- 21 Temperature/Humidity alarm on sensor 8.
- 22 Limit of changes on digital input DIN1.
- 23 Limit of changes on digital input DIN2.
- 24 Limit of changes on digital input DIN3.

<u>Any other values are ignored. 1- is the highest priority.</u> <u>All numbers must be insterted in international format exclude first character + .</u>

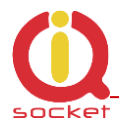

| Command Nr.       | 64                                          |         |      |
|-------------------|---------------------------------------------|---------|------|
| Text              | DelAllAlarmNum                              |         |      |
| Function          | It deletes all alarm numbers from the list. |         |      |
| Settings with '?' | N/A                                         |         |      |
| DelAllAlarmNum    | It deletes all numbers from the list.       |         |      |
| Access Rights     | Admin                                       | License | Base |

| Command Nr.       | 65                                                       |         |      |
|-------------------|----------------------------------------------------------|---------|------|
| Text              | ListAlarmNum                                             |         |      |
| Function          | It displays all added numbers for alarms, or: no record. |         |      |
| Settings with '?' | N/A                                                      |         |      |
| ListAlarmNum      | It displays added numbers, including events.             |         |      |
| Access Rights     | Admin                                                    | License | Base |

| Command Nr.          | 66                                                                                                    |         |      |
|----------------------|----------------------------------------------------------------------------------------------------|---------|------|
| Text                 | AlarmQueue                                                                                                    |         |      |
| Function             | Here it is configured whether alarms will be sent to all<br>defined numbers, or whether no other potential alarm<br>numbers will be activated after answering the call in case<br>of calling. Answering the call, neither denying the call, is<br>considered to be activation.                  |         |      |
| Settings with '?'    | AlarmQueue=(Always), Terminate                                                                                                    |         |      |
| AlarmQueue=Always    | <i>In case of an alarm event, a SMS message is always sent/a call is always made to all added numbers for selected alarm event.</i>                                                                                                    |         |      |
| AlarmQueue=Terminate | In case of an alarm event, a SMS message is sent/a call<br>is made to all added numbers for selected alarm event<br>In case of calling and answering the call by the user, no<br>SMS message will be sent/no more calls will be made to<br>another alarm number for the particular alarm event. |         |      |
| Access Rights        | Admin                                                                                                    | License | Base |
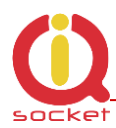

| Command Nr.       | 67                                                                                                    |  |      |
|-------------------|----------------------------------------------------------------------------------------------------|--|------|
| Text              | StopAllAlarms                                                                                                    |  |      |
| Function          | If the command is sent once, it will temporarily stop all<br>alarms, after reboot/restart of the device the alarms<br>selected by the user will be activated and the user will be<br>notified of this by SMS.<br>If the command is sent again, all active alarms will be<br>stopped permanently. |  |      |
| Settings with '?' | N/A                                                                                                    |  |      |
| StopAllAlarms     | All alarms were stopped temporarily!                                                                                                    |  |      |
| StopAlarm         | Vsechny alarmy byly docasne deaktivovany.                                                                                                    |  |      |
| StopAllAlarms     | All alarms were stopped permanently!                                                                                                    |  |      |
| StopAlarm         | Vsechny alarmy byly trvale deaktivovany.                                                                                                    |  |      |
| Access Rights     | Admin License Base                                                                                                    |  | Base |

| Command Nr.       | 68                                                                                                    |         |      |
|-------------------|----------------------------------------------------------------------------------------------------|---------|------|
| Text              | JammAlarm                                                                                                    |         |      |
| Function          | It configures the GSM jamming monitoring alarm.<br>A SMS message will be sent after the connection has been<br>restored, in such a way as in case of the other alarms. The<br>device will send SMS information whether jamming comes<br>from a GSM jammer, or is caused by increased noise |         |      |
| Settings with '?' | JammAlarm=(No),Yes                                                                                                    |         |      |
| JammAlarm=Yes     | It activates the GSM jamming alarm.                                                                                                    |         |      |
| JammAlarm=Yes     | It deactivates the alarm.                                                                                                    |         |      |
| Access Rights     | Admin                                                                                                    | License | Base |

| Command Nr.        | 69                                                         |         |        |
|--------------------|------------------------------------------------------------|---------|--------|
| Text               | Tp1Max                                                     |         |        |
| Function           | It configurates the maximum level for temperature/humidity |         |        |
|                    | sensor 1. Range of -200 up to $+1300^{\circ}$ .            |         |        |
| Settings with '?'  | Tp1Max=30                                                  |         |        |
| Change of settings | Tp1Max=-30                                                 |         |        |
| Access Rights      | Admin                                                      | License | Medium |

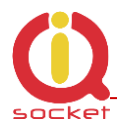

| Command Nr.        | 70                                                         |         |        |
|--------------------|------------------------------------------------------------|---------|--------|
| Text               | Tp1Min                                                     |         |        |
| Function           | It configurates the minimum level for temperature/humidity |         |        |
|                    | sensor 1. Range of -200 up to $+1300^{\circ}$ .            |         |        |
| Settings with '?'  | Tp1Min=20                                                  |         |        |
| Change of settings | Tp1Min=-30                                                 |         |        |
| Access Rights      | Admin                                                      | License | Medium |

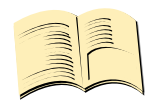

#### Note...

You can add the limits for all 8 sensors. Analog commands are the following: Tp2Min to TP8Min and Tp2Max to Tp8Max. Command numbers start from 71 up to 84.

| Command Nr.        | 85                                                                                                    |                                                                 |                                                         |  |
|--------------------|----------------------------------------------------------------------------------------------------|-----------------------------------------------------------------|---------------------------------------------------------|--|
| Text               | TControlMax                                                                                                    | TControlMax                                                     |                                                         |  |
| Function           | It configurates the maximum thresh<br>automatic output 1 – OUT1 switchin<br>+1300°.<br>Either turning the output off or turn<br>realised by value substitution <> in<br>temperature/humidity limits. | hold for the t<br>ng. Range o<br>ning the sock<br>n case of exc | thermostat -<br>f -200 up to<br>tet on can be<br>eeding |  |
| Settings with '?'  | TControlMax =30                                                                                                    |                                                                 |                                                         |  |
| Change of settings | TControlMax =-30                                                                                                    |                                                                 |                                                         |  |
| Access Rights      | Admin                                                                                                    | License                                                         | Medium                                                  |  |

| Command Nr.        | 86                                                                                                    |         |        |
|--------------------|----------------------------------------------------------------------------------------------------|---------|--------|
| Text               | TControlMin                                                                                                    |         |        |
| Function           | It configurates the minimum threshold for the thermostat –<br>automatic output1 – OUT1 switching. Range of -200 up to |         |        |
|                    | +1300°.                                                                                                    |         |        |
| Settings with '?'  | TControlMin =20                                                                                                    |         |        |
| Change of settings | TControlMin =-30                                                                                                    |         |        |
| Access Rights      | Admin                                                                                                    | License | Medium |

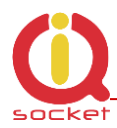

| Command Nr.       | 87                                                                                                    |         |        |
|-------------------|----------------------------------------------------------------------------------------------------|---------|--------|
| Text              | OutputControl                                                                                                    |         |        |
| Function          | Activation of the thermostat - automatic control of the<br>output1 based on temperature/humidity sensor.<br>Thermostat can be assigned only to one<br>temperature/humidity sensor.<br>The number is assigned to the sensor during activation, |         |        |
| Settings with '?' | OutputControl=(Off),T1,S2,S3,S4,S5,S6,S7,S8                                                                                                    |         |        |
| OutputControl=S3  | It activates the thermostat on sensor 3.                                                                                                    |         |        |
| OutputControl=Off | It deactivates the thermostat.                                                                                                    |         |        |
| Access Rights     | Admin                                                                                                    | License | Medium |

| Command Nr.       | 88                                                               |         |      |
|-------------------|------------------------------------------------------------------|---------|------|
| Text              | Version                                                          |         |      |
| Function          | It displays the current internal software version of the device. |         |      |
| Settings with '?' | N/A                                                              |         |      |
| Version           | Ver. 1.0.0                                                       |         |      |
| Access Rights     | Admin                                                            | License | Base |

| Command Nr.       | 89                                                                                                    |         |      |
|-------------------|----------------------------------------------------------------------------------------------------|---------|------|
| Text              | PINLimitsIVR                                                                                                    |         |      |
| Function          | A number of wrong pins entered for the voice selfservice. If<br>this number has been set and exceeded, the user will be<br>notified by voice that the limit has been exceeded. It is set to<br>zero every day at 0:00, or by reboot/restart of the device.<br>Bange of 0 up to 20, 0 is set for unlimited tries |         |      |
| Settings with '?' | PINLimitsIVR =0                                                                                                    |         |      |
| PINLimitsIVR=0    | Unlimited number of wrong pins entered.                                                                                                    |         |      |
| PINLimitsIVR=3    | A number of wrong pins entered one after another - 3.                                                                                                    |         |      |
| Access Rights     | Admin                                                                                                    | License | Base |

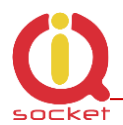

| Command Nr.       | 90                                                                                                    |         |      |
|-------------------|----------------------------------------------------------------------------------------------------|---------|------|
| Text              | PINLimitsBT                                                                                                    |         |      |
| Function          | A number of wrong pins entered for the IQcontrol terminal<br>via Bluetooth. If this number has been set and exceeded, the<br>user will be notified by voice that the limit has been<br>exceeded. It is set to zero every day at 0:00, or by<br>report/restart of the device. Bange of 0 up to 20 |         |      |
| Settings with '?' | PINLimitsBT=0                                                                                                    |         |      |
| PINLimitsBT=0     | Unlimited number of wrong pins entered.                                                                                                    |         |      |
| PINLimitsBT=3     | A number of wrong pins entered one after another - 3.                                                                                                    |         |      |
| Access Rights     | Admin                                                                                                    | License | Base |

| Command Nr.       | 91                                                                                                    |                |        |
|-------------------|----------------------------------------------------------------------------------------------------|----------------|--------|
| Text              | UserTypeIVR                                                                                                    |                |        |
| Function          | It configures a range of the voic                                                                                                    | e selfservice. |        |
| Settings with '?' | UserTypeIVR=(Long),Short                                                                                                    |                |        |
| UserTypeIVR=Short | After the correct PIN has been entered in the voice<br>selfservice, the output1 – OUT1 will be restarted and then the<br>call will be hung up. |                |        |
| UserTypeIVR=Long  | After the correct PIN has been entered in the voice selfservice, the full menu will be offered to the user.                                    |                |        |
| Access Rights     | Admin                                                                                                    | License        | Medium |

| Command Nr.       | 92                                                           |                  |           |
|-------------------|--------------------------------------------------------------|------------------|-----------|
| Text              | AllLogs                                                      |                  |           |
| Function          | It displays the last 250(max) rec                            | ords of all ever | nt types. |
| Settings with '?' | N/A                                                          |                  |           |
| AllLogs=1         | It provides a list of events starting from the first record. |                  |           |
| Access Rights     | Admin                                                        | License          | Medium    |

| Command Nr.       | 93                                                          |                                                             |      |  |
|-------------------|-------------------------------------------------------------|-------------------------------------------------------------|------|--|
| Text              | SystemLog                                                   |                                                             |      |  |
| Function          | It displays the last 250(max) rec                           | It displays the last 250(max) records of system events log. |      |  |
| Settings with '?' | N/A                                                         |                                                             |      |  |
| SystemLog=1       | It provides a list of system events starting from the first |                                                             |      |  |
|                   | record.                                                     |                                                             |      |  |
| Access Rights     | Admin                                                       | License                                                     | Base |  |

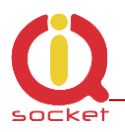

#### System events can be the following:

Power lost / **Vypadek napajeni** Power refresh / **Napajeni obnoveno** Firmware upgrade / **Aktualizace firmware** IVR uploaded / **IVR nahrana** Configuration uploaded / **Konfigurace nahrana** Commands uploaded / **Prikazy nahrany** Manual button used / **Stitknuto tlacitko** Scheduler event: Status / **Akce planovace: Stav** SMS limit over /**Vycerpan limit SMS control** Event / **Udalost** Disconnect from Network / **Vypadek z GSM site** Set to default / **Nastaveni tov. hodnot** GSM jamming by GSM Jammer / **GSM ruseni GSM rusickou** 

Each record also contains the current time when the event occurred. Any of these texts can be customized by the user.

| Command Nr.       | 94                                                                          |                                                           |      |  |
|-------------------|-----------------------------------------------------------------------------|-----------------------------------------------------------|------|--|
| Text              | ControlLog                                                                  |                                                           |      |  |
| Function          | It displays the last 250(max) de                                            | It displays the last 250(max) device control log records. |      |  |
| Settings with '?' | N/A                                                                         |                                                           |      |  |
| ControlLog=1      | It provides a list of device control events starting from the first record. |                                                           |      |  |
| Access Rights     | Admin                                                                       | License                                                   | Base |  |

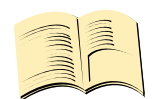

#### Control events can be the following:

Call from (ANSWERED): 420123456789, Restart Volani z (PRIJATO) : 420123456789, Restart Call from (NO CARRIER) : ? , NoAction Volani z (NEPRIJATO) : ?, Zadna akce , ? means an unlisted number Call denied: 420123456789 -Hovor odmitnut: 420123456789 SMS Denied: 420123456789 SMS odmitnuta: 420123456789

Furthermore all incoming SMS notifications of control commands for the SMS scheduler.

Each log record also contains the current time when the event occurred. Any of these texts can be customized by the user.

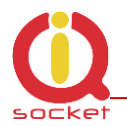

| Command Nr.       | 95                                                                                               |         |      |  |
|-------------------|--------------------------------------------------------------------------------------------------|---------|------|--|
| Text              | ConfigLog                                                                                        |         |      |  |
| Function          | It displays the last 250(max) device configuration event log records.                            |         |      |  |
| Settings with '?' | N/A                                                                                              |         |      |  |
| ConfigLog=1       | It provides a list of the device configuration event log records starting from the first record. |         |      |  |
| Access Rights     | Admin                                                                                            | License | Base |  |

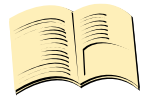

*Configuration events are all SMS messages intended to configure the device.* Each log record also contains the current time when the event occurred.

| Command Nr.       | 96                                                 |                  |            |
|-------------------|----------------------------------------------------|------------------|------------|
| Text              | EraseSensors                                       |                  |            |
| Function          | It deletes all universal input sense               | sors that have b | een added. |
| Settings with '?' | N/A                                                |                  |            |
| EraseSensors      | It deletes all added temperature/humidity sensors. |                  |            |
| Access Rights     | Admin                                              | License          | Base       |

| Command Nr.             | 99                                                                              |         |      |
|-------------------------|---------------------------------------------------------------------------------|---------|------|
| Text                    | Default                                                                         |         |      |
| Function                | Factory default settings.                                                       |         |      |
| Settings with '?'       | N/A                                                                             |         |      |
| Default=321563254567895 | The device will be set to default after a correct IMEI number has been entered. |         |      |
| Access Rights           | Admin                                                                           | License | Base |

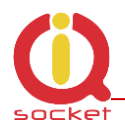

| Command Nr.       | 46                                                         |              |      |  |
|-------------------|------------------------------------------------------------|--------------|------|--|
| Text              | GPRS                                                       | GPRS         |      |  |
| Function          | Activation of sending the device sta                       | atus by GPRS | 5.   |  |
| Settings with '?' | GPRS=(No),UDP,TCP                                          |              |      |  |
| GPRS=No           | GPRS is not active.                                        |              |      |  |
| GPRS=UDP          | A SMS message on GPRS status will be sent by UDP protocol. |              |      |  |
| GPRS =TCP         | A SMS message on GPRS status will be sent by TCP protocol. |              |      |  |
| Access Rights     | Admin                                                      | License      | Full |  |

| Command Nr.         | 47                               |         |      |
|---------------------|----------------------------------|---------|------|
| Text                | GPRSAPN                          |         |      |
| Function            | A name of internet access point. |         |      |
| Settings with '?'   | GPRSAPN=internet                 |         |      |
| GPRSHOST=internet.S | Adding of the access point name. |         |      |
| Access Rights       | Admin                            | License | Full |

| Command Nr.        | 48                                    |                                                         |      |  |
|--------------------|---------------------------------------|---------------------------------------------------------|------|--|
| Text               | GPRSHOST                              |                                                         |      |  |
| Function           | A destination IP address or a domain  | A destination IP address or a domain name to which data |      |  |
|                    | will be sent.                         |                                                         |      |  |
| Settings with '?'  | GPRSHOST=www.domain.com               |                                                         |      |  |
| GPRSHOST=111.22.33 | Adding of the destination IP address. |                                                         |      |  |
| .44                |                                       |                                                         |      |  |
| Access Rights      | Admin                                 | License                                                 | Full |  |

| Command Nr.       | 49                                   |         |      |
|-------------------|--------------------------------------|---------|------|
| Text              | GPRSPORT                             |         |      |
| Function          | Target port for GPRS connection.     |         |      |
| Settings with '?' | GPRSPORT=0                           |         |      |
| GPRSPORT=40000    | Adding of cport for GPRS connection. |         |      |
| Access Rights     | Admin                                | License | Full |

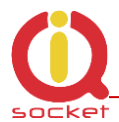

| Command Nr.        | 100                                                           |         |      |  |
|--------------------|---------------------------------------------------------------|---------|------|--|
| Text               | LEDOption                                                     |         |      |  |
| Function           | Option for LED3 indication at the front panel of your device. |         |      |  |
| Settings with '?'  | (DIn),AnalogL,AnalogH                                         |         |      |  |
| LEDOption=DIn      | LED3 indicates the status at the digital input DIN3.          |         |      |  |
| LEDOption =AnalogL | LED3 indicates the status at the analog input ADL.            |         |      |  |
| LEDOption =AnalogH | LED3 indicates the status at the analog input ADH.            |         |      |  |
| Access Rights      | Admin                                                         | License | Base |  |

| Command Nr.       | 105                                                                                                    |         |      |  |
|-------------------|----------------------------------------------------------------------------------------------------|---------|------|--|
| Text              | CntDiv1                                                                                                    |         |      |  |
| Function          | A divisive constant (conversion factor) for impulse counting<br>of DIN1 input. After the number of this constant has been<br>reached, the final impulse counter will be increased by 1.<br>Allowed range is 1 to 30000. |         |      |  |
| Settings with '?' | CntDiv1=0                                                                                                    |         |      |  |
| CntDiv1=1000      | <i>The counter value will be increased by 1 after reaching a thousand impulses.</i>                                                                                                    |         |      |  |
| Access Rights     | Admin                                                                                                    | License | Full |  |

| Command Nr.       | 106                                                                                                    |         |      |
|-------------------|----------------------------------------------------------------------------------------------------|---------|------|
| Text              | CntDiv2                                                                                                    |         |      |
| Function          | A divisive constant (conversion factor) for impulse counting<br>of DIN2 input. After the number of this constant has been<br>reached, the final impulse counter will be increased by 1.<br>Allowed range is 1 to 30000. |         |      |
| Settings with '?' | CntDiv2=0                                                                                                    |         |      |
| CntDiv2=1000      | <i>The counter value will be increased by 1 after reaching a thousand impulses.</i>                                                                                                    |         |      |
| Access Rights     | Admin                                                                                                    | License | Full |

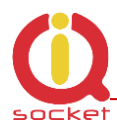

| Command Nr.       | 107                                                                                                    |                                                   |                                      |
|-------------------|----------------------------------------------------------------------------------------------------|---------------------------------------------------|--------------------------------------|
| Text              | CntDiv3                                                                                                    |                                                   |                                      |
| Function          | A divisive constant (conversion factor<br>of DIN3 input. After the number of t<br>reached, the final impulse counter w<br>Allowed range is 1 to 30000. | or) for impuls<br>his constant<br>vill be increas | se counting<br>has been<br>sed by 1. |
| Settings with '?' | CntDiv3=0                                                                                                    |                                                   |                                      |
| CntDiv3=1000      | <i>The counter value will be increased thousand impulses.</i>                                                                                          | by 1 after re                                     | aching a                             |
| Access Rights     | Admin                                                                                                    | License                                           | Full                                 |

| Command Nr.       | 108                                                                         |                         |              |
|-------------------|-----------------------------------------------------------------------------|-------------------------|--------------|
| Text              | NextTime1                                                                   |                         |              |
| Function          | Time of the next test at the digital in has been activated, range 0 to 3600 | nput1 DIN1,<br>seconds. | if the alarm |
| Settings with '?' | NextTime1=0                                                                 |                         |              |
| NextTime1=60      | A digital input test will be postponed                                      | 1 by 60 secor           | nds.         |
| Access Rights     | Admin                                                                       | License                 | Full         |

| Command Nr.       | 109                                                                         |                         |              |
|-------------------|-----------------------------------------------------------------------------|-------------------------|--------------|
| Text              | NextTime2                                                                   |                         |              |
| Function          | Time of the next test at the digital in has been activated, range 0 to 3600 | nput1 DIN2,<br>seconds. | if the alarm |
| Settings with '?' | NextTime2=0                                                                 |                         |              |
| NextTime2=60      | A digital input test will be postponed                                      | l by 60 secor           | nds.         |
| Access Rights     | Admin                                                                       | License                 | Full         |

| Command Nr.       | 110                                                                         |                         |              |
|-------------------|-----------------------------------------------------------------------------|-------------------------|--------------|
| Text              | NextTime3                                                                   |                         |              |
| Function          | Time of the next test at the digital in has been activated, range 0 to 3600 | nput1 DIN3,<br>seconds. | if the alarm |
| Settings with '?' | NextTime3=0                                                                 |                         |              |
| NextTime3=60      | A digital input test will be postponed                                      | 1 by 60 secor           | nds.         |
| Access Rights     | Admin                                                                       | License                 | Full         |

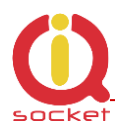

| Command Nr.       | 114                                                    |            |            |
|-------------------|--------------------------------------------------------|------------|------------|
| Text              | SeparApply                                             |            |            |
| Function          | Text from internet gateway bet applied to all commands | ween separ | ators will |
| Settings with '?' | SeparApply=(No),Yes                                    |            |            |
| SeparAplpy=No     | It deactivates the separators for S                    | MS.        |            |
| SeparAplpy =Yes   | It activates the separators for SMS                    |            |            |
| Práva             | Admin                                                  | License    | Base       |

| Command Nr.       | 115                                                                                                    |               |                                                                              |
|-------------------|----------------------------------------------------------------------------------------------------|---------------|------------------------------------------------------------------------------|
| Text              | Separators                                                                                                    |               |                                                                              |
| Function          | Configuration of starting and ending separators. A text in an incoming SMS message will be separated from the message, and for subsequent processing only the text between these separators will be used.<br>If these separators are not found in the SMS message, the message will be ignored. It is applicable e.g. for GOOGLE |               | s. A text in an<br>the message,<br>etween these<br>nessage, the<br>or GOOGLE |
| Settings with '?' | Separators=:.                                                                                                    |               |                                                                              |
| Separators=;*     | The following characters will be us                                                                                                    | sed as separa | ators: ; for                                                                 |
|                   | the start and * for the end of the text.                                                                                                    |               |                                                                              |
| Access Rights     | Admin                                                                                                    | License       | Base                                                                         |

| Command Nr.       | 116                                                                                                    |         |      |
|-------------------|----------------------------------------------------------------------------------------------------|---------|------|
| Text              | Bluetooth                                                                                                    |         |      |
| Function          | Activation and deactivation of the Bluetooth interface used<br>for wireless configuration by the IQcontrol terminal<br>(Windows/Android/IOS), Reboot is needed for activate. |         |      |
| Settings with '?' | Bluetooth=No,(Yes)                                                                                                    |         |      |
| Bluetooth =Yes    | It activates the Bluetooth interface.                                                                                                    |         |      |
| Bluetooth =No     | It deactivates the Bluetooth interface.                                                                                                    |         |      |
| Access Rights     | Admin                                                                                                    | License | Base |

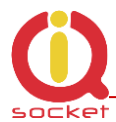

| Command Nr.                                    | 117                                  |               |        |
|------------------------------------------------|--------------------------------------|---------------|--------|
| Text                                           | License                              |               |        |
| Function                                       | It adds a license key to unblock the | e licensed co | mmands |
|                                                | and functions. The license is not tr | ansferable.   |        |
| Settings with '?'                              | License=Base                         |               |        |
| License=0154asdf524sf<br>1df524f24f4dfg24g5sdg | It activates the license.            |               |        |
| Access Rights                                  | Admin                                | License       | Base   |

| Command Nr.       | 118                               |         |      |
|-------------------|-----------------------------------|---------|------|
| Text              | IMEI                              |         |      |
| Function          | It sends back the IMEI device num | ber.    |      |
| Settings with '?' | N/A                               |         |      |
| IMEI              | IMEI 251236598745125              |         |      |
| Access Rights     | Admin                             | License | Base |

| Command Nr.       | 119                                     |                |        |
|-------------------|-----------------------------------------|----------------|--------|
| Text              | IVRSoundDelay                           |                |        |
| Function          | Delay in playing the individual menu    | is in the voic | e      |
|                   | selfservice centre, interval of 0 to 10 | ) seconds.     |        |
| Settings with '?' | IVRSoundDelay=2                         |                |        |
| IVRSoundDelay=0   | Sounds are played immediately.          |                |        |
| Access Rights     | Admin                                   | License        | Medium |

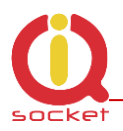

# **8 Control by IQcontrol Suite for WINDOWS**

For a maximum comfort and easy operation, a program package IQcontrol Suite for WINDOWS has been developed. You can start to use IQcontrol Suite after its downloading from the source www.iqtronic.com/download and its installation. A Bluetooth adapter is necessary only for communication with the device. It is not required for making a list of authorised numbers, developing your own voice selfservice centre and your own texts of commands, responses and other texts in the device.

After correct installation the following icon (selected as standard) will be displayed on the desktop:

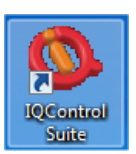

After clicking on this icon the IQcontrol Suite programs folder will start up:

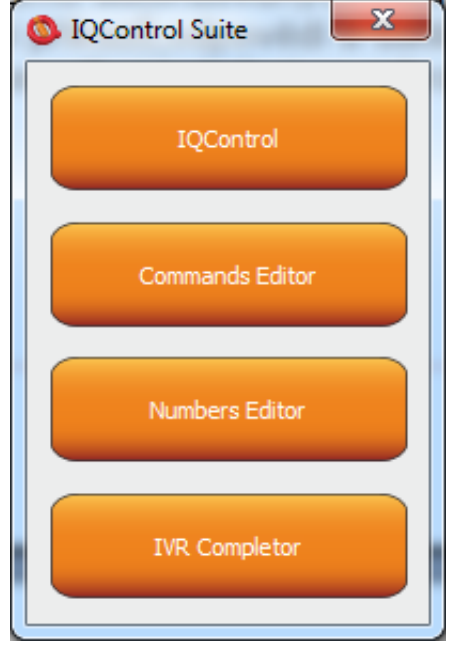

**IQcontrol** – required BT interface, serves as a terminal for configuration and control of the device in a wireless way, free of charge – without SMS.

**Commands Editor** - program to edit and write your own commands/responses and auxiliary texts in the device.

**Numbers Editor** – used to edit and add authorized numbers.

**IVR Completor –** Creating your own voice selfservice.

### 8.1 IQControl subprogram

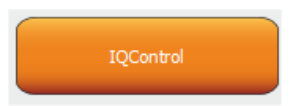

Comprehensive, but very intuitive, software out of IQcontrol Suite package, serving mainly as a terminal for controlling the device wirelessly via Bluetooth. It consists of quick control buttons, data upload/download in/from the device tab and of the PIN set button for access via BT. This chapter provides a detailed description of these buttons. The following description applies to a pre-defined set of English commands; if you choose to upload a set of commads in another language, then

commands and responses will be displayed in your chosen language.

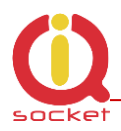

| IQControl                                 | x   |
|-------------------------------------------|-----|
| Device: Not connected                     |     |
| Communication log:                        |     |
|                                           |     |
|                                           |     |
|                                           |     |
|                                           |     |
|                                           |     |
|                                           |     |
|                                           |     |
|                                           |     |
|                                           | Ψ.  |
|                                           |     |
| Se                                        | nd  |
|                                           |     |
| Connect Quick control Device settings Set | PIN |

Device: Not connected, terminal is not connected to any device; if it is connected, the name of the device will be displayed (Devicename).

**Communication log**: All strings are listed in this window; you can easily scroll through log messages using the scroll bar.

| Clear | 1    |      |  |
|-------|------|------|--|
| lave  | into | file |  |

If your mouse cursor is located in the IQcontrol program desktop, you can right-click to clear log messages (Clear), or to save them in a file (Save into File).

When clicking the displayed all searched devices with pre-defined device names (devicename).

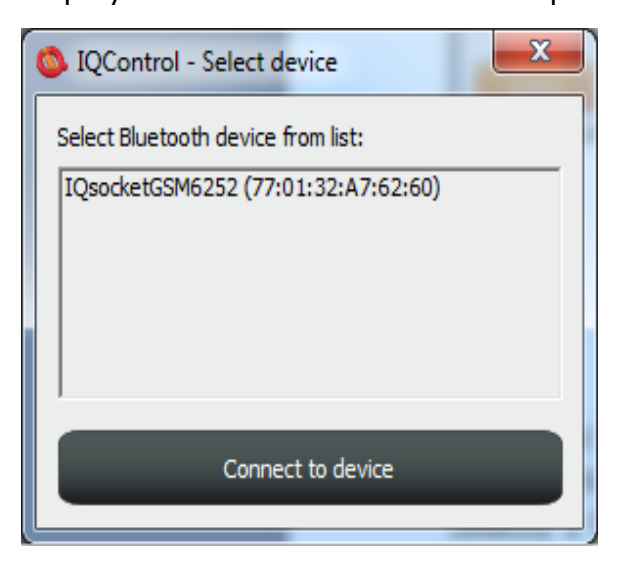

Since all devices have been configured by factory default to have the identical name IQSocket, for a better orientation the last 4 digits from the device's IMEI are attached to this name. After you have clicked on your chosen device, you can click the orange button "Connect to device", and then you will be required to enter the security pin (set by the BTPIN command), which is "0000" as default.

button a window appears in which there are

| IQControl             | ×      |
|-----------------------|--------|
| Bluetooth device PIN: |        |
| þ000                  |        |
| Or                    | Cancel |
|                       | Calife |

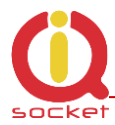

| 🚳 IQControl                                                                                                    | x |
|----------------------------------------------------------------------------------------------------|---|
| Device: IQsocketGSM6:<br>Communication log:<br>Info: Connected<br>Received: Welcome to IQsocket. You can control by this commands:<br>TurnON,TurnOFF,Restart,AddSocket,DelSocket,DellAllSockets,RFsocketstatus,S<br>ocketList,Status,RingOn,Help,Config,MasterList,StatusGPRS,Version,LongStatu<br>s,SaveStatus,Reboot. | ٨ |
| I Send<br>Disconnect Quick control Device settings Set PIN                                                                                                    | - |

After the PIN has been accepted, connection with your chosen device will be activated. If you have been successfully logged in, the device will automatically display the welcome text and provide a list of control commands.

After 2 minutes of inactivity, the terminal will automatically disconnect, and you will hear the sound of falling cartridge. In case of a failure, when the following message will appear: Info: Can not connect to Bluetooth device, please repeat the procedure, check whether the device has not been turned off, restart a BT adapter and run again the IQcontrol application. If the adapter has not been connected/installed, the following message will appear: Info: Can not find Bluetooth adapter.

All software buttons will be activated.

You can control the device using commands which you are required to enter in the text window (here e.g. the command for restart of the socket) and send them by this button:

|   | Send |  |
|---|------|--|
| _ |      |  |

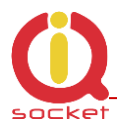

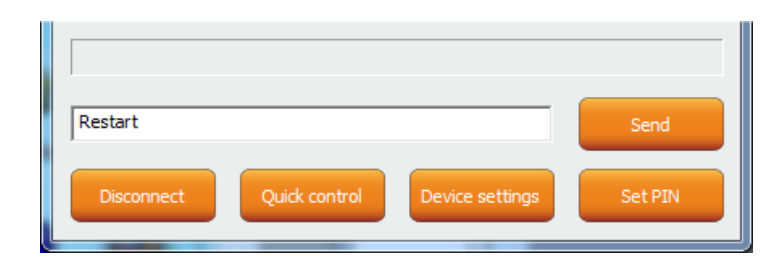

If the command is correct, then the device will perform the given action and give back a response (in this example: Restarted.)

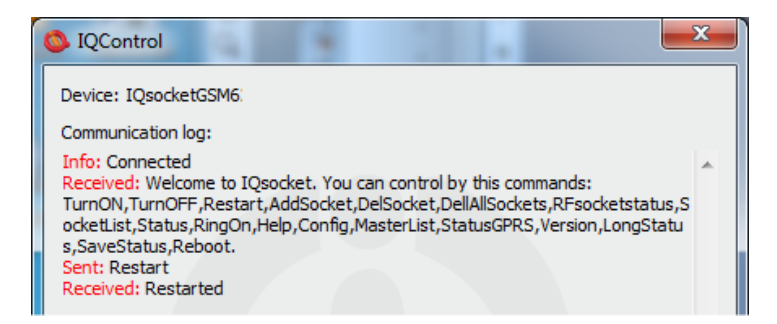

Now, we show you the speciality of internal parser processing.

We assume that the user does not know commands and in case of control by SMS no welcome SMS how to control the device is available. However, he/she remembers vaguely that the command starts with the letter "R".

He/she will send only the letter "R".

The device will send back a list of commands starting with the letter "R":

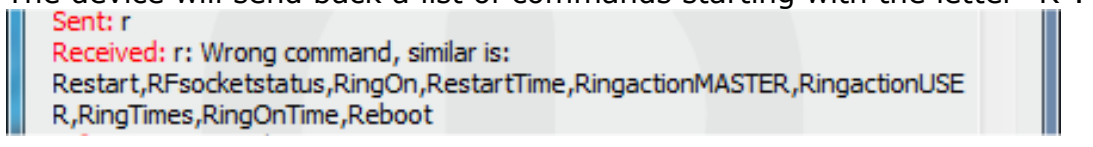

We have made a further strong simplification, namely sending a full range of commands in one SMS message up to the size of SMS, i.e. 160 characters. Commands must be separated by the symbol "#"; here, as an example, we send the status command, restart command and again the status command:

Sent: status#restart#status Received: Output1:TurnedOn Output2:TurnedOff Signal:51% Time:15/04/25,21:49:59 Last pwrlost: N/A BCap:94 % OP:EUROTEL PRAHA Received: Restarted Received: Output1:Restarted Output2:TurnedOff Signal:51% Time:15/04/25,21:49:59 Last pwrlost: N/A BCap:94 % OP:EUROTEL PRAHA

One response/SMS message is sent to each command (according to the size of response there can be also more SMS messages).

In case of an incorrect parameter (parameter command with the symbol =) or the parameter value is out of limit, the device will send a response on an error parameter (text of the command is correct) and/or incorrect limits; here e.g. the **RestartTime** command:

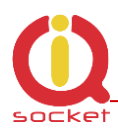

| Sent: config<br>Received:<br>Inputtype,RestartTime,RingactionMASTER,RingactionUSER,NCactionMASTER,N<br>CactionUSER,AddMaster,Adduser,DelUser,DelAllUsers,UserList,UserAList,RingTi<br>mes,RingOnTime,MaxSMS,Output,MasterPINSet,MasterPIN,UserPINSet,UserPI<br>N,BTPIN,PINIVR,ScheduleAdd,ScheduleDel,ScheduleDeLAll,SchedulerLIST,Sche<br>dulerOptions,DeviceName,Inputunit,Counter,DelCounter,Triggertime 1,Voltalarm<br>,VLevelMin,VLevelMax,PulseAlarm,MinPulses,MaxPulses,TAlarm,TempAlarm,Pwr<br>Alarm,AddAlarmNumber,DelAlarmNumber,DelAllAlarmNum,ListAlarmNum,Alarmqu<br>eues,StapAllAlarms, LarmAlarm, Ta 1Max, Ta 2Max, Ta 2Min, Ta 2Max, Ta 2Min                                         |  |
|----------------------------------------------------------------------------------------------------|--|
| ,Tp4Max,Tp4Min,Tp5Max,Tp5Min,Tp6Max,Tp6Min,Tp7Max,Tp7Min,Tp8Max,                                                                                                    |  |
| Sent: restarttime=600<br>Received: restarttime=600 - parameter is out of limit!<br>Sent: restarttime<br>Received: restarttime Incorrect parameters, please check the command and try                                                                                                    |  |
| again the second second s |  |

If you wish to know the correct limits without using the user guide, you can use the HELP=RestartTime command.

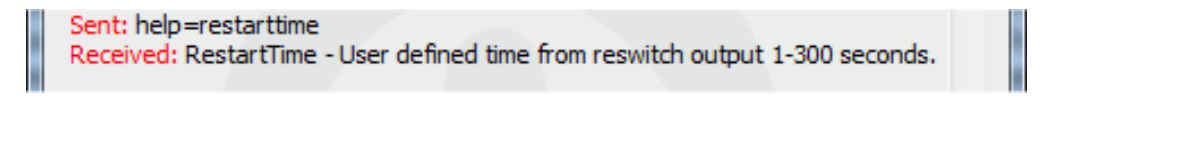

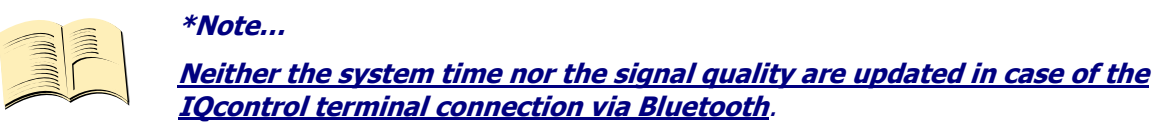

### **Quick Control Buttons**

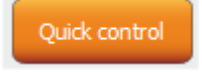

The program includes the quick control features in order to control commands in a simple and fast way.

After clicking "Quick control", there will appear four buttons with the most used commands: TurnOn/Zapni, TurnOff/Vypni, Status/Stav, Restart/Restart; after just clicking one of the above-mentioned, the particular command will be sent to the device.

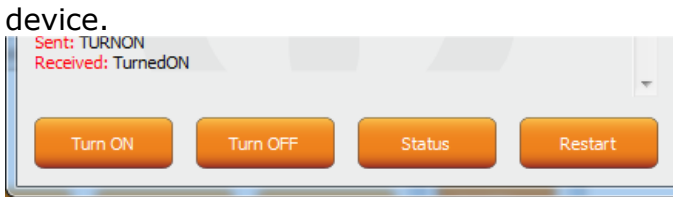

| IQControl - Set command |    | ×      |
|-------------------------|----|--------|
| Set new command string: |    |        |
| TURNON                  |    |        |
|                         | ОК | Cancel |
|                         |    |        |

You can customize text of any command by using a right-click. Click the X button to close the Quick Control window and you will get back to the IQ control main menu.

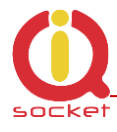

| Button           | Set PIN |
|------------------|---------|
| IQControl        | ×       |
| Bluetooth device | PIN:    |

It allows the user to set a PIN code that will be saved and used for next login.

#### Button

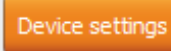

After a click, a window with push buttons which have an important function will open.

| S IQControl - Device settings |
|-------------------------------|
| Device: IQsocketGSM6:         |
| Upgrade firmware              |
| Upload new IVR                |
| Upload security list          |
| Upload configuration          |
| Download configuration        |
| Upload commands               |
| Download commands             |
| Download log events           |
|                               |

Upgrading the internal firmware.

Uploading a new voice selfservice file into the device.

Uploading a set of user numbers into the device. It is necessary to have **Medium license!** 

Uploading the device configuration file.

Downloading the configuration from the device into the file.

Uploading commands/responses, e.g. another language; for own set of commands it is necessary to have **Medium license!** 

Downloading commands from the device into the file.

Downloading all log events from the device's internal log into a text file.

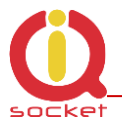

In case of uploading the security list into the device, you can upload a text file generated by using either the **Numbers Editor**, a part of IQcontrol Suite software, or generated by the user himself/herself.

It is a common text file in which each number is added into one individual line and without spaces. The file must have a file extension **\*.sec** 

Here's an example of the modified file "mynumbers.sec": 420123456789,alias2 42011111111 420123333333,alias3

Syntax is identical to the SMS command **AddUserNumber**. If a line is not entered correctly, it will be ignored and the number will not be uploaded.

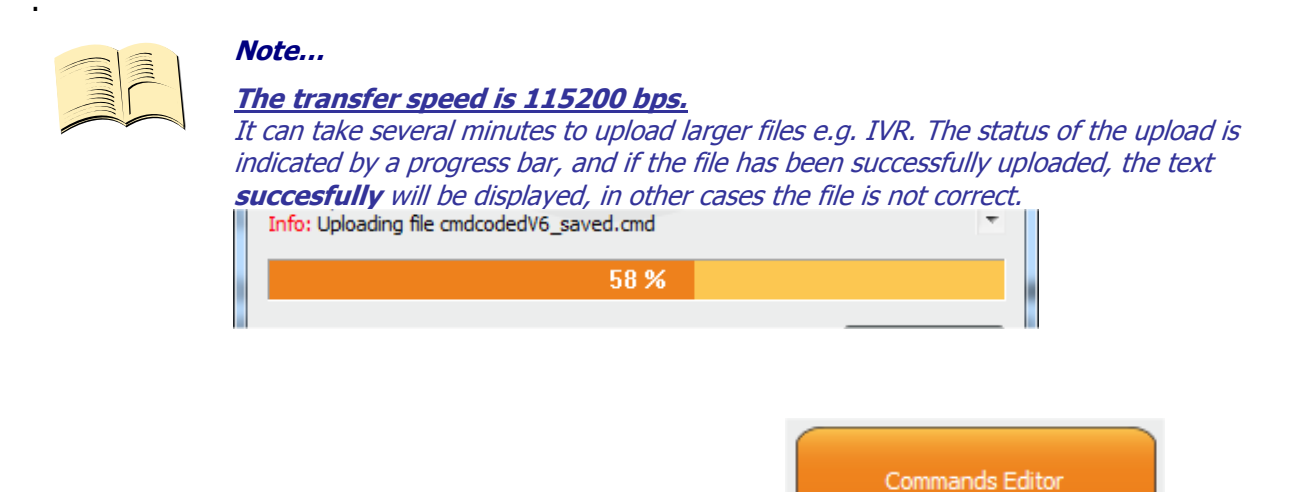

# 8.2 Commands editor subprogram

It is the most interesting subprogram which allows the user to edit not only any text in the device, i.e. text of commands and responses to them, but also the texts that are recorded in the internal log of the device, texts of alarms and in case of responses the syntax and configuration location as well. You can draw up your own response to the **STATUS** command including all device parameters.

You can also modify the authorisation of the Admin/User commands.

To modify the above-mentioned, first of all, you need to get source data, which can be downloaded by using the **Device settings** button described above, then the Download Commands button, and the file name can be e.g. test1.cmd.

| Info: Downloading file test1.cmd |           | • |
|----------------------------------|-----------|---|
|                                  | Packet 11 |   |

If downloading from the device, only the number of packets will be displayed, because files are short, and so transfer takes a few seconds.

You can open the downloaded file in the Commands Editor.

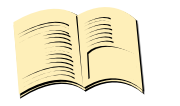

Note... It is necessary to have activated the MEDIUM license.

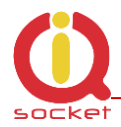

| Commands Editor   |                             |
|-------------------|-----------------------------|
| Commands Answers  |                             |
| List of commands: | List of command parameters: |
| ID Text Right     | Text                        |
|                   |                             |
|                   |                             |
|                   |                             |
|                   |                             |
|                   |                             |
| Open file Sav     | ve file Save file as        |
|                   |                             |

If you wish to read the file, use the Open File button and upload the file test1.cmd. If the file is correct, it will be displayed, in other cases an eror message will appear. The software is made again very intuitive, the **Commands** tab consists of two windows: List of commands, where control commands are displayed, and List of command parameters, where potential command parameters are displayed, those that are selected by the symbol "=". You can change only single texts, it is not possible to add or delete commands. After the file has been uploaded, the commands will be displayed and arranged in the table according to their number. If you wish to modify a command, click the given command and edit it, and the change will be made after clicking **ENTER** button.

| Comma  | nds Answers  |       | Co | mmar   | nds Answers |       |
|--------|--------------|-------|----|--------|-------------|-------|
| List o | of commands: |       |    | List o | f commands: |       |
| ID     | Text         | Right |    | ID     | Text        | Right |
|        | TurnON       | U     |    | 1      | Zapni       | U     |
| 2      | TurnON1      | U     |    | 2      | TurnON1     | U     |
| 3      | TurnON2      | U     |    | 3      | TurnON2     | U     |
| 4      | TurnOFF      | U     |    | 4      | TurnOFF     | U     |
| 5      | TurnOFF1     | U     |    |        |             |       |

If you select the command containing text parameters, for example temperature units **InputUnit**, the text of parameters will be displayed n the right window, and these parameters can also be modified.

| List o | f commands: |       |   | List of command parame |
|--------|-------------|-------|---|------------------------|
| ID     | Text        | Right | • | Text                   |
| 41     | DeviceName  | A     |   | C                      |
| 42     | StatusGPRS  | U     |   | F                      |
| 43     | Inputunit   | А     |   |                        |
| 44     | Counter     | A     |   |                        |

ters:

The column **Right** means access rights, if **A** - Admin is assigned, only the Administrator is allowed to use the commands, in case this number has been selected, if not, then any user can use them.

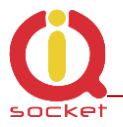

The symbol "**U**" means users, if these are set as authorised user numbers. It is possible to edit them and specify which commands will be made available to users.

The **Answers** tab is similar, texts of responses can be modified in the left window **List of asnwers**, and parameters, if existing, will be displayed in the right window. You can delete, edit and add new parameters. You may also edit answers provided by the intelligent help, but it is not recommended to do that, since this would result in chaos in the file.

| Scommands Editor |                           |
|------------------|---------------------------|
| Commands Answers |                           |
| List of answers: |                           |
| ID Text          | List of parameters:       |
|                  | List of parameter values: |
|                  | ID Text                   |
|                  |                           |
|                  |                           |
|                  | Add value Delete value    |
|                  |                           |
|                  |                           |
| Open file Sa     | ave file Save file as     |
|                  |                           |

| Commands Editor - |                                  |                                                     |   |      |                        |  |  |  |
|-------------------|----------------------------------|-----------------------------------------------------|---|------|------------------------|--|--|--|
| Commands Answers  |                                  |                                                     |   |      |                        |  |  |  |
| List of answers:  |                                  |                                                     |   |      |                        |  |  |  |
|                   | ID                               | Text                                                | A | List | of parameters: \$R 💌   |  |  |  |
|                   | 6                                | TurnedOFF2                                          |   | 1    |                        |  |  |  |
|                   | 7                                | Restarted                                           | E | List | of parameter values:   |  |  |  |
|                   | 8                                | Restarted1                                          |   |      | Text                   |  |  |  |
|                   | 9                                | Restarted2                                          |   | 10   | Perio                  |  |  |  |
|                   | 10                               | Licence: \$R                                        |   | 0    | Basic                  |  |  |  |
|                   | 11                               | IMEI: \$S                                           |   | 1    | Mealum                 |  |  |  |
|                   | 18<br>35                         | All DS sensors erased<br>\$9 Temp sensor4alarm: \$K |   | 2    | Full                   |  |  |  |
|                   | 36                               | \$9 Temp sensor 5 alarm: \$L                        |   | I    |                        |  |  |  |
|                   | 37                               | \$9 Temp sensor 6 alarm: \$M                        |   |      |                        |  |  |  |
|                   | 38                               | ¢9 Temp sensor 7 alarm: ¢N                          |   |      | Add value Delete value |  |  |  |
|                   | • 🗉                              | m                                                   | + |      |                        |  |  |  |
|                   |                                  |                                                     |   |      |                        |  |  |  |
|                   |                                  |                                                     |   |      |                        |  |  |  |
|                   |                                  |                                                     |   |      |                        |  |  |  |
|                   | Open file Save file Save file as |                                                     |   |      |                        |  |  |  |
|                   |                                  |                                                     |   |      |                        |  |  |  |
|                   |                                  |                                                     |   |      |                        |  |  |  |

**Parameter** in the response is always indicated by the symbol \$ and the following symbols 0-9,A-Z, which can be modified manually. Here, this is an example of editing the response to the command "License: \$R".

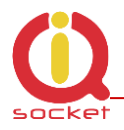

"\$R" is fixed parameter of the device response, instead of which internal device parser will add a numerical value. However, if a text equivalent for the given number has been defined in the left window, then the selected text will appear instead.

Therefore, the answer can be "License: Basic", "License: Medium", or "License: Full". For each **numerical** parameter in any answer, a text equivalent, that will be displayed instead of this numerical value, can be assigned.

The **List of parameters** option presents valid parameters for answers in the right window.

If a parameter does not exist, the device will insert the text UDEF (undefined). If a text equivalent is out of limit, the device will add N/A (not applicable).

The following is the specification and meaning of the applicable parameters:

**\$1** - Output1 status , 1 and 2 (restarted) **\$2** - Output2 status , 1 and 2 (restarted) **\$3** - Digital input DIN1 status 0 and 1 **\$4** - Digital input DIN2 status 0 and 1 **\$5** - Digital input DIN3 status 0 and 1 **\$5 -** ADL input voltage value 0 - 50 **\$6 -** ADH input voltage value 0 - 500 **\$7** - Signal, *numerical* 0 up to 100 **\$8** - Last power lost time **\$9 -** Device name **\$A -** Temperature unit 0 and 1 **\$B -** System time **\$E -** Backup status 0 – 1 (Battery/Power) **\$F -** Pulse counter **\$G** - Network operator **\$H -** Temperature sensor 1 **\$I -** Temperature sensor 2 **\$J** - Temperature sensor 3 **\$K -** Temperature sensor 4 **\$L** - Temperature sensor 5 **\$M** - Temperature sensor 6 **\$N -** Temperature sensor 7 **\$0 -** Temperature sensor 8 **\$P** - Jamming Detected 1 and 2 **\$Q -** Baterry capacity 20 - 100 **\$R -** License 0, 1 and 2 **\$S -** IMEI **\$T -** Hours counter

; numerical parameter ; numerical parameter ; numerical parameter ; numerical parameter ; numerical parameter ; numerical parameter ; numerical parameter ; numerical parameter ; text parameter ; text parameter ; numerical parameter ; text parameter ; numerical parameter ; numerical parameter ; text parameter ; numerical parameter ; numerical parameter ; numerical parameter ; numerical parameter ; numerical parameter ; numerical parameter ; numerical parameter ; numerical parameter ; numerical parameter ; numerical parameter ; numerical parameter ; text parameter ; text parameter

#### Example

In order to make a simple response to the **STATUS** command with only one parameter about the output socket status, we can edit a text on the position ID54 in the **List of answers** window to "Output socket status: \$1".

This parameter can only have the following values: 0 – turned off, 1 – turned on, 2 – restarted.

If we do not insert text aliases, the following response will be sent back: **Output socket status: 0** 

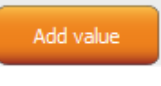

Page 57 of 80

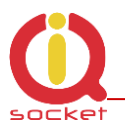

Then we add text aliases into the right window by using the button:

#### The result will be as follows

| List of answers: |  |  |  |  |
|------------------|--|--|--|--|
| -                |  |  |  |  |
|                  |  |  |  |  |
|                  |  |  |  |  |
|                  |  |  |  |  |
|                  |  |  |  |  |
|                  |  |  |  |  |
|                  |  |  |  |  |
|                  |  |  |  |  |
|                  |  |  |  |  |

And the device will send back a response with the substituted text: **Output socket status: Turned off.** 

We will save the final file into a PC and upload it by using the **Upload Commands** button as described above. After a restart, the device will then operate with new commands.

### 8.3 Numbers Editor Subprogram

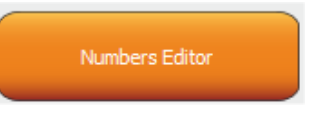

A software for making lists of user numbers to be used for authorization, security. The user can make such a file manually using a text editor.

For instance, as said above, if the user does not want to risk mistakes when making a list, then this subprogram for making lists and editing provides a full comfort to the user.

After a click, the Editor window will be displayed:

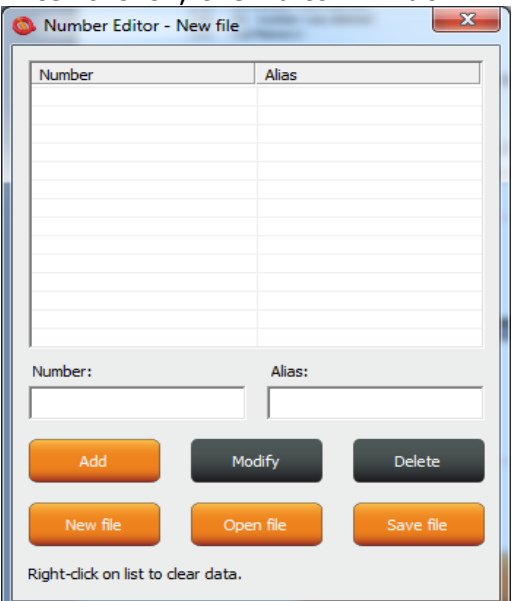

**Number** is designed to enter a user's telephone number, **Alias** is optional and is used for a better orientation in the user numbers.

**Add** button, after a click, the syntax will be checked, and if it is correct, the given number will be added into the list. You can upload up to 1000 numbers into the device; subsequent numbers will be ignored.

**Modify** button, after a click in the line with a number and then clicking the Modify button, it will be activated and displayed orange and you can edit the record.

**Delete** button will delete the given number from the list.

**New file** – it will save it as a new file with a new name.

**Open file** – it will open the existing file.

**Save file** – it will save the opened file with the identical name.

The file will have a file extension \*.sec and then you can upload the file into the

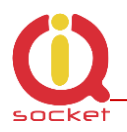

### 8.4 IVR Completor subprogram

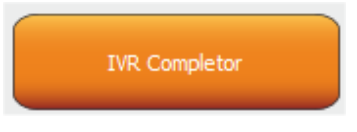

By using this subprogram, the user can create an own voice help.

It is a simple subprogram that can complete individual audio recordings into a file that is to be uploaded into the device. You are required to record sounds either by means of a professional sound studio, doing your own sampling, or by using a voice synthesizer.

Here you can see the structure applied for voice control.

1. After an action to an incoming call to IVR (Interactive Voice Response) has been configured, the device will answer this call and start to play gradually audio recordings; it is required that recordings are numbered correctly from 01.raw up to xx.raw. The format of recordings is RAW (i.e. uncompressed data with no header information) MONO, 8 bits and sampling frequency of 11 025Hz, i.e. 11KHz. It is important that you do not forget to use the digit "0" before digits "1" to "9", and hence 01.raw is the number of the first recording.

And now, the structure of IVR menu will be described below in order to understand interaction.

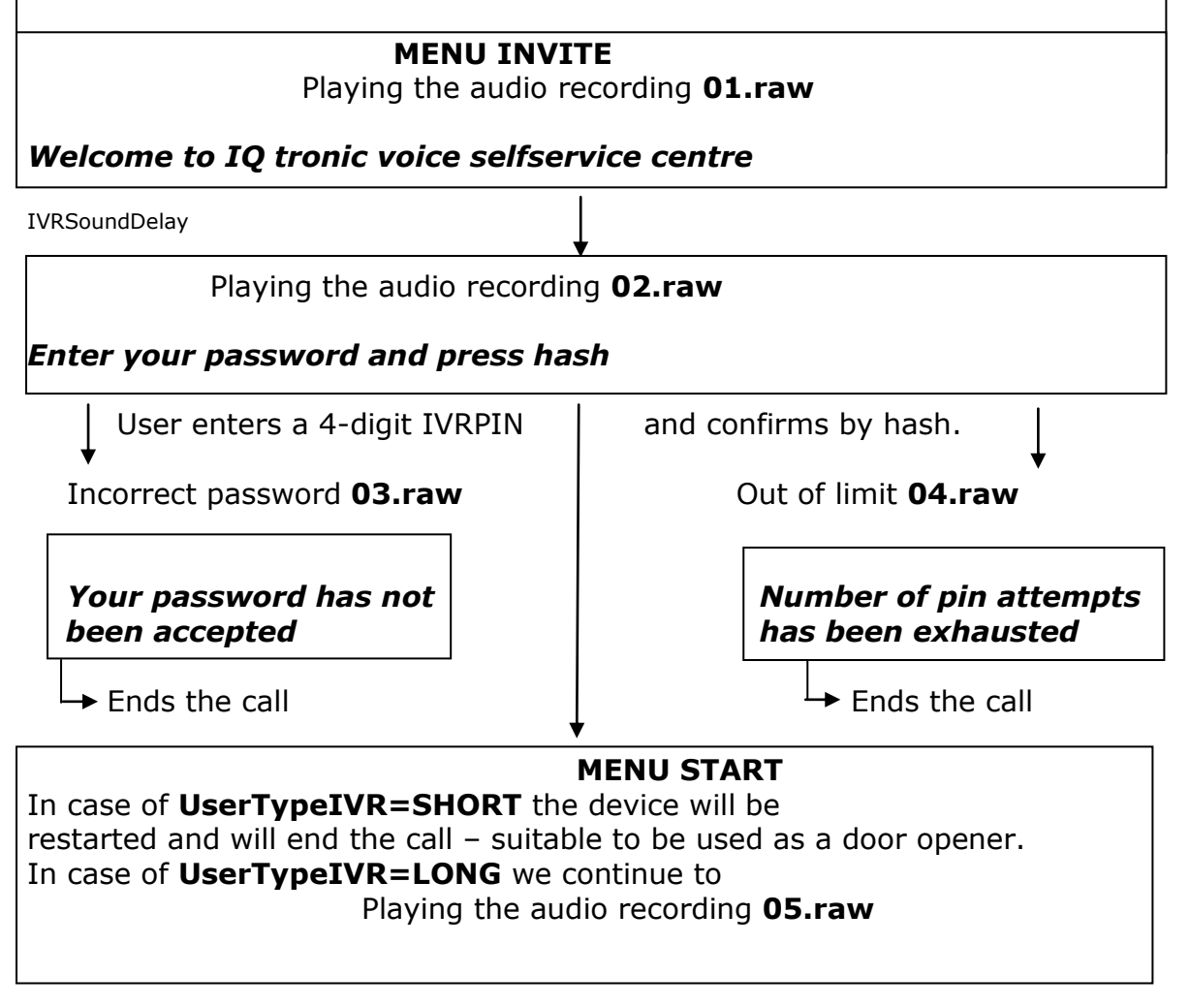

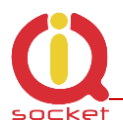

#### MENU START

To controll this device, press one -> MENU CONTROL IVRSoundDelay Playing the audio recording **06.raw** 

To get status of this device, press two -> MENU STATUS IVRSoundDelay Playing the audio recording **07.raw** 

To setup security settings, press three -> MENU SECURITY

IVRSoundDelay Playing the audio recording **08.raw** *To send controll commands to your number by SMS, press four* -> *MENU SMSHELP* 

IVRSoundDelay Playing the audio recording **09.raw To send status of device to your number, press five**-> **MENU SMSSTATUS** 

IVRSoundDelay Playing the audio recording **10.raw To end this session, press hash or end call** 

MENU CONTROL IVRSoundDelay Playing the audio recording **11.raw** Device output is Playing the audio recording **12.raw** or Playing the audio recording **13.raw** Turned on Turned off

IVRSoundDelay Playing the audio recording **14.raw** 

To turn off, press zero IVRSoundDelay Playing the audio recording **15.raw** 

To turn on, press one IVRSoundDelay Playing the audio recording 16.raw

To return to main menu, press hash

# -> MENU START

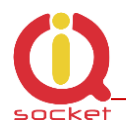

#### **MENU STATUS**

IVRSoundDelay Playing the audio recording **11.raw** 

or

#### **Device output is**

Playing the audio recording **12.raw** 

Playing the audio recording 13.raw

Turned onTurned offTo automatically return to the MENU START

MENU SMSHELP

IVRSoundDelay Playing the audio recording **17.raw** 

**SMS will be sent after end of this session** To automatically return to the **MENU START** 

### MENU SMSSTATUS

IVRSoundDelay Playing the audio recording **17.raw** 

#### **SMS will be sent after end of this session** To automatically return to the **MENU START**

#### **MENU SECURITY**

IVRSoundDelay Playing the audio recording **18.raw** 

To change your password, press one<br/>IVRSoundDelay/IVRprodleva-> MENU PASSWORDIVRSoundDelay/IVRprodlevaPlaying the audio recording 19.raw

To change list of authorized numbers, press two -> MENU NUMBER IVRSoundDelay/IVRprodleva Playing the audio recording **16.raw** 

To return to main menu, press hash

# -> MENU START

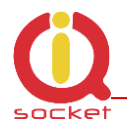

#### MENU PASSWORD

IVRSoundDelay

Playing the audio recording **20.raw** 

**Your password is:** \*Your PIN will be played back, file names for digits are provided at the end of IVRmenu.

IVRSoundDelay Playing the audio recording **21.raw** 

Enter your new password and press hash

Waiting for new PIN confirmed by key #

**IVRSoundDelay** 

Playing the audio recording 22.raw

Your new password is: \*Your PIN will be played back, file names for digits are provided at the end of IVRmenu.

#### **MENU PASSWORD**

**IVRSoundDelay** Playing the audio recording 23.raw

#### To confirm and return to main menu, press hash, to activate all passwords press zero, to enter new value press star

Key # to save the entered PIN only for IVRMENU and return to **MENU START** Key 0 to save the entered PIN for PINIVR, PINBT and USERPIN and return to **MENU** START

Key \* -> MENU PASSWORD

#### MENU NUMBER

**IVRSoundDelay** Playing the audio recording 24.raw

Enter new number and press hash

Waiting for entering a phone number and the key #

IVRSoundDelay

Playing the audio recording **25.raw** 

You have entered number: \*Your PIN will be played back, file names for digits are provided at the end

of IVRmenu.

Waiting for entering a phone number and the key # IVRSoundDelay/IVRprodleva Playing the audio recording 26.raw

To setup administrator rights, press one

IVRSoundDelay Playing the audio recording **27.raw** 

To setup user rights, press two **IVRSoundDelay** 

Playing the audio recording 28.raw

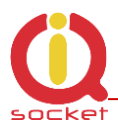

#### **MENU NUMBER**

To delete from list, press three

IVRSoundDelay Playing the audio recording **29.raw** 

To get type of rights, press four IVRSoundDelay Playing the audio recording **30.raw** 

To delete all users, press eight

IVRSoundDelay Playing the audio recording **31.raw** 

To enter new value, press star

\* -> MENU NUMBER

IVRSoundDelay Playing the audio recording **16.raw** 

Key **1** saves/overwrites the number as Administrator number and plays the sound file **32.raw** 

Number has been saved Key 2 saves the number as User number and plays the sound file 32.raw

**Number has been saved** If the number cannot be saved, it plays the sound file **37.raw** 

Number cannot be saved

Key 3 deletes the number from the list and plays the sound file 33.raw

Number has been deleted

If the number is not included in the list, it plays the sound file **36.raw** 

Number is not in list

<u>Key</u> **4** finds out the rights of the given number and plays the sound files: **36.raw** see above. **34.raw** 

Number have administrator rights 35.raw

Number have user right Key 8 deletes all user numbers and plays the sound file 38.raw

All numbers have been deleted

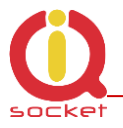

\* File names for digits:

| 39.raw - 0, zero  | 40.raw - 1, one   | 41.raw - 2, two   |
|-------------------|-------------------|-------------------|
| 42.raw - 3, three | 43.raw - 4, four  | 44.raw - 5, five  |
| 45.raw - 6, six   | 46.raw - 7, seven | 47.raw - 8, eight |
| 48 raw - 9 nine   |                   |                   |

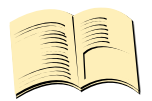

#### Note...

In case of the SHORT IVR option – for instance for an intelligent door opener, you can record only a welcome text/melody and potential error messages. If some recordings are missing, the device will not play these, but voice selfservice will stay active. SHORT IVR option is active only for USER numbers, a full voice selfservice is always available to the ADMINISTRATOR number.

Accordingly, we have completed the files. We will run the **IVR Completor subroutine**.

| S IVR Completor                                                  | <b>X</b> |
|------------------------------------------------------------------|----------|
| Directory with sound files (RAW format 8 bit, mono, 11.025 KHz): | Browse   |
| Output IVR file name:                                            | Select   |
|                                                                  | Process  |

The **Browse** button – we select a folder in which the files are located.

The **Select** button – we select a location and name of the final file which always has an extension \*.ivr.

By using the **Procces** button, the completion of the sound files will start.

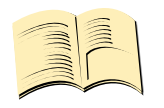

#### Note...

<u>The maximum size of all files cannot exceed 1,5Mbyte, when uploading a longer</u> <u>file, an error message will be displayed. No IVR file is uploaded into the device</u> <u>in factory default settings, in this case the device will not answer a call.</u>

You can then upload the final file by using the **UPLOAD New IVR** button. You are required to have the MEDIUM license!

# 9. Control by IQcontrol Smart Application for OS Android

download You can the application from our site: www.igtronic.com/download, or on the Google Play store, our company IQtronic technologies s.r.o. offers Europe the application FOR FREE.

Or, you can use the QR code to download by means of your mobile phone; this QR code is also included in the label with the IMEI number on each device.

The software can be also used on the ANDROID tablets with a Bluetooth interface. Control by SMS messages will not be available; however, you are allowed more to use а comprehensive control via а Bluetooth terminal.

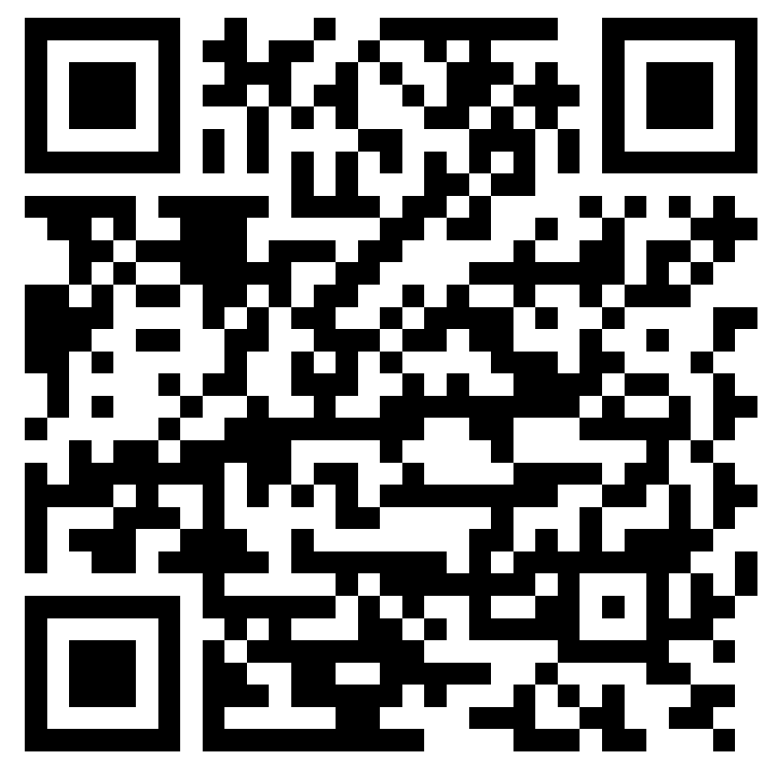

After the application has been successfully installed, you will find the following icon on your desktop:

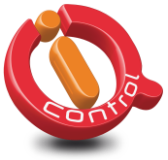

Click that icon to launch the application.

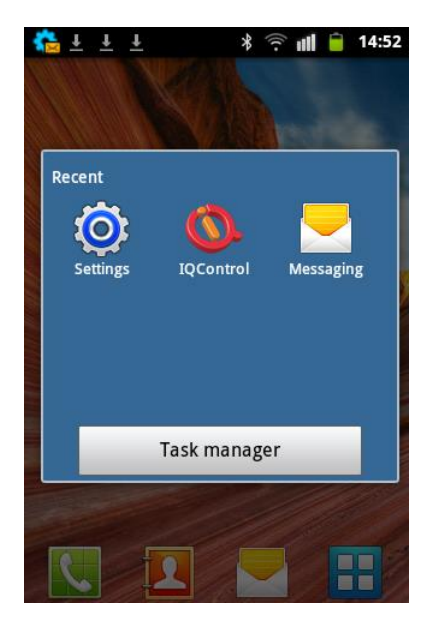

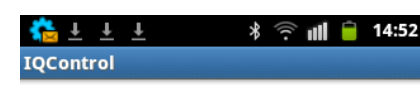

Select device connection type:

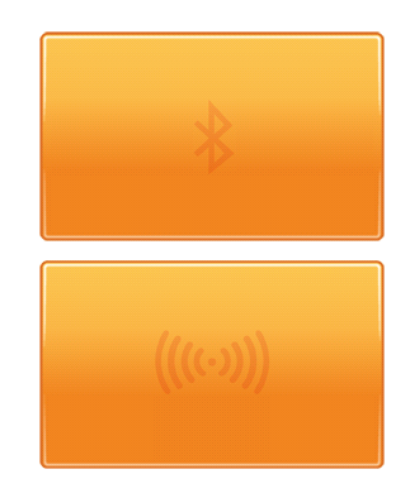

The button with a Bluetooth logo is used to control the device via wireless Bluetooth interface that needs to be turned on in your mobile phone.

The button for control and configuration by SMS messages.

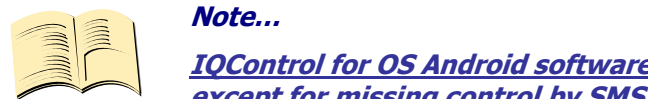

<u>IQControl for OS Android software is identical to IQControl for OS Windows,</u> <u>except for missing control by SMS.</u>

# 9.1 Control by SMS

Click this button:

.

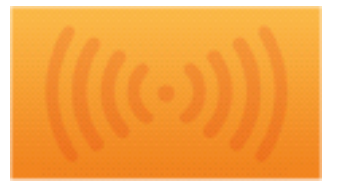

| ce: 705288436<br>munication log:<br>munication log<br>START Send | Device: 705288436<br>Communication log:<br>Sent: RESTART<br>Info: SMS enqueued into mobile phone<br>Received: Restarted |
|------------------------------------------------------------------|----------------------------------------------------------------------------------------------------|
| Set number Quick control                                         |                                                                                                    |
| w e r t y u i o p<br>s d f g h j k l<br>z x c v b n m ◀ĭ         | Text to send Send                                                                                                    |
|                                                                  | s d f g h j k l<br>z x c v b n m ≪                                                                                      |

You enter the text of any command, e.g. **RESTART**, in the **Text to send** window. A SMS message will be sent and after receiving a response from the device it will be displayed in the Communication log window.

The **Quick Control** buttons are quick control keys, explained above in the IQControl Suite/IQcontrol software. They allow the users to make actions by a single click, and to edit received text by a long click.

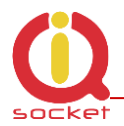

|                                         | * 🛜 📶 盲 14::<br>device | 53 the second second s | * 🔶 📶 🗎 14::<br>device                                                                                                  | 53 🛟 | u <u>↓</u> ↓<br>• • • • • • • • • • • • • • • • • • •                                                                   | 考 🤶 📶 🔒 14:53<br>:h device |
|-----------------------------------------|------------------------|----------------------------------------------------------------------------------------------------|----------------------------------------------------------------------------------------------------|------|----------------------------------------------------------------------------------------------------|----------------------------|
| Device: 705288436<br>Communication log: |                        | Device: 705288436<br>Communication log:<br>Sent: RESTART<br>Info: SMS enqueued in<br>Received: Restarted                                                                                                    | Device: 705288436<br>Communication log:<br>Sent: RESTART<br>Info: SMS enqueued into mobile phone<br>Received: Restarted |      | Device: 705288436<br>Communication log:<br>Sent: RESTART<br>Info: SMS enqueued into mobile phone<br>Received: Restarted |                            |
|                                         |                        |                                                                                                    |                                                                                                    |      | Command                                                                                                    | text:                      |
|                                         |                        |                                                                                                    |                                                                                                    |      | TURNON                                                                                                    |                            |
| Turn ON                                 | Turn OFF               | Turn ON                                                                                                    | Turn OFF                                                                                                    |      | Set                                                                                                    | Cancel                     |
| Status                                  | Restart                | Status                                                                                                    | Restart                                                                                                    |      | Status                                                                                                    | Restart                    |

# 9.2 Control by terminal via wireless Bluetooth connection

## **Click the buton**

| After a communications terminal appears, click <b>Connect.</b> | The following window displays the IQSocket device that has been found. | Click the selected device<br>and press the <b>Connect to</b><br><b>device</b> buton. |
|----------------------------------------------------------------|------------------------------------------------------------------------|--------------------------------------------------------------------------------------|
| 늘 ± ± ± * 중 װ॥ 🔒 14:54                                         | 🏠 🛓 🛓 🌲 🔺 🎓 📶 💼 14:54                                                  | 🏠 土 土 🤹 🔅 🝿 🔒 14:54                                                                  |
| IQControl - Bluetooth device                                   | IQControl - Bluetooth device                                           | IQControl - Bluetooth device                                                         |
| Device: Not connected                                          | Select Bluetooth device from list:                                     | Select Bluetooth device from list:                                                   |
| Communication log:                                             | IQsocketGSM1964                                                        | IQsocketGSM1964                                                                      |
| Communication log                                              | 38:1C:4A:92:57:39                                                      | 38:1C:4A:92:57:39                                                                    |
| Text to sendSendConnectQuick<br>controlDevice<br>Settings      | Connect to device                                                      | Connect to device                                                                    |

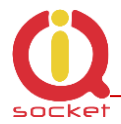

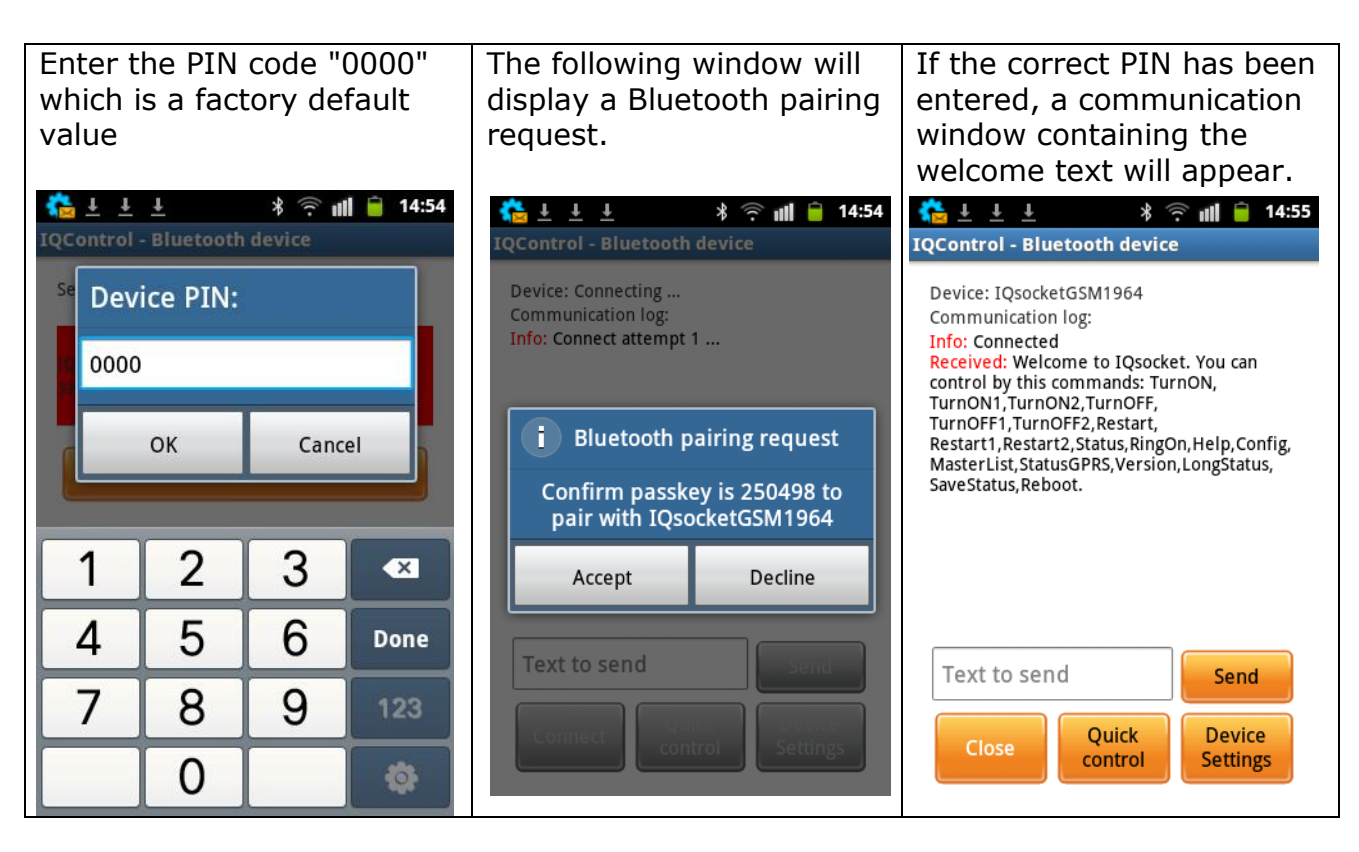

Further, control is the same as in IQControl software for OS Windows.

# 10. Meaning of integrated button

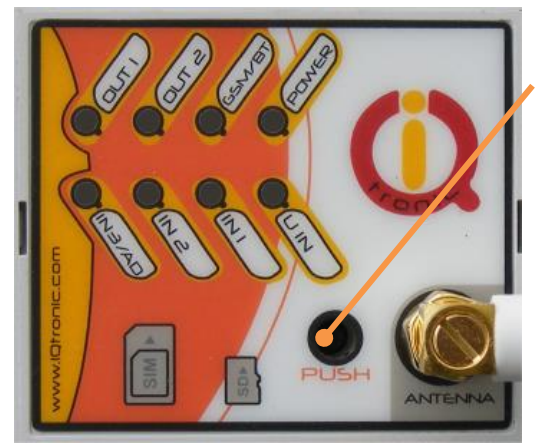

An integrated micro push button is located in the device, can be accessible through a round hole of 3 mm named with the text "PUSH".

**A short press of the push button** results in the change of status of both outputs. After the push button has been pressed, the status of one of the outputs can be changed alternately.

If your device has a back-up battery, you can turn off your device by pressing the push button shortly.

If you connect temperature/humidity/RF adapter and other sensors for the first time, the LED POWER will start blinking green after running your device. The number of blinks means the number of found sensors. After a longer press of the button for more than 5 seconds, the ID of sensors will be saved into your device and the LED POWER will light up permanently green.

In this way you can save up to 8 sensors or adapters.

# 11. Inserting SD card

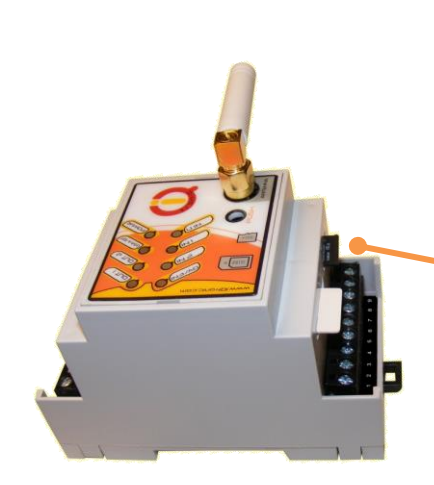

Your IQTD-GS400 offers an option to save all log events at the given time in detail into the SD card inserted into SD card bay. The maximum size is 4GB and the card must be formatted. The **FULL license** is required.

Bay for inserting SD card at the side of your device.

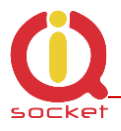

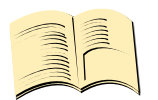

Note...

If you have the Base license, you can find out only 250 last events in the internal LOG and you do not need to have an SD card.

For each day a file with the device name – **DeviceName**, date, day of the week, is created and this file consists of a text with the event.

|           | [Audio]                    |     |
|-----------|----------------------------|-----|
| Õ         | [Images]                   |     |
| $\square$ | QsocketGSM_2015_23_08[Su]  | log |
| $\square$ | QsocketGSM_2015_22_08[Sa]  | log |
| m         | IQsocketGSM_2015_21_08[Fr] | log |
|           | QsocketGSM_2015_20_08[Th]  | log |
|           | IQsocketGSM_2015_10_05[Su] | log |
| <b></b>   | IQsocketGSM_2015_22_04[We] | log |
|           | QsocketGSM_2015_21_04[Tu]  | log |
|           | QsocketGSM_2015_13_04[Mo]  | log |
|           | IQsocketGSM_2015_11_04[Sa] | log |

By viewing the file of the particular day you can find out any incoming call and SMS message and also how your device responded to that call/SMS message.

15/04/10,23:27:51 Call from (NO CARRIER) : 420705286855, 4x : NoAction Sig: 93 % 15/04/10,23:52:31 SMS from: 420705286855 : Restart Sig: 100 %

# 12. Factory default settings

### 12.1 Manual configuration of factory default values

To restore the factory default configuration settings, push the button and hold it down for more than 5 seconds. Once you release the button, all LED indicators start blinking for a period of 10 seconds.

Pressing the button one more time will reset all device settings to their factory default values.

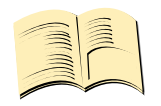

Note... By this step you will not delete the activated sensors, LOG events, user numbers, uploaded set of commands and voice selfservice centre.

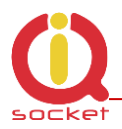

# 12.2. Factory default settings

| SMS command     | Value    | License |  |
|-----------------|----------|---------|--|
| LEDOption       | DIn      | Base    |  |
| RestartTime     | 30       | Base    |  |
| RingActionAdmin | NoAction | Base    |  |
| RingActionUser  | NoAction | Base    |  |
| NCActionAdmin   | NoAction | Base    |  |
| NCActionUser    | NoAction | Base    |  |
| RingTimes       | 1        | Base    |  |
| RingOnTime      | 15       | Base    |  |
| RingActionBlock | 0        | Base    |  |
| SMSPerDay       | 50       | Base    |  |
| Output          | Remember | Base    |  |
| AdminPINSet     | Off      | Base    |  |
| AdminPIN        | 0000     | Base    |  |
| UserPINSet      | Off      | Base    |  |
| UserPIN         | 0000     | Base    |  |
| BTPIN           | 0000     | Base    |  |
| PINIVR          | 0000     | Base    |  |
| TempUnit        | С        | Base    |  |
| TriggerTime1    | 100      | Full    |  |
| TriggerTime2    | 100      | Full    |  |
| TriggerTime3    | 100      | Full    |  |
| PwrFailTime     | 1000     | Base    |  |
| VoltAlarm       | No       | Full    |  |
| VI evelMInH     | 10       | Full    |  |
| VLevelMaxH      | 20       | Full    |  |
| VI evelMInL     | 10       | Full    |  |
| VLevelMaxL      | 20       | Full    |  |
| PulseAlarm      | No       | Full    |  |
| MinPulses       | 10       | Full    |  |
| MaxPulses       | 10       | Full    |  |
| DAlarm1         | No       | Full    |  |
| DAlarm2         | No       | Full    |  |
| DAlarm3         | No       | Full    |  |
| TempAlarm       | No       | Medium  |  |
| PwrAlarm        | No       | Base    |  |
| AlarmQueue      | Always   | Base    |  |
| JammAlarm       | No       | Base    |  |
| Tp1Min          | 20       | Medium  |  |
| Tp1Max          | 30       | Medium  |  |
| Tp2Min          | 21       | Medium  |  |
| Tp2Max          | 31       | Medium  |  |
| Tp3Min          | 22       | Medium  |  |
| Tp3Max          | 32       | Medium  |  |
| Tp4Min          | 23       | Medium  |  |
| Tp4Max          | 33       | Medium  |  |
| Tp5Min          | 24       | Medium  |  |
| Tp5Max          | 34       | Medium  |  |
| Tp6Min          | 25       | Medium  |  |
| Tp6Max          | 35       | Medium  |  |
| Tp7Min          | 26       | Medium  |  |

| Tp7Max           | 36             | Medium |
|------------------|----------------|--------|
| Tp8Min           | 27             | Medium |
| Tp8Max           | 37             | Medium |
| TControlMin      | 20             | Medium |
| TControlMax      | 30             | Medium |
| OutputControl    | No             | Medium |
| PINLimitsIVR     | 0              | Base   |
| PINLimitsBT      | 0              | Base   |
| UserTypeIVR      | Long           | Medium |
| GRPS             | No             | Full   |
| GPRSHOST         | www.domain.com | Full   |
| GPRSPORT         | 0              | Full   |
| CntDiv1          | 1              | Full   |
| CntDiv2          | 1              | Full   |
| CntDiv3          | 1              | Full   |
| NextTime1        | 0              | Full   |
| NextTime2        | 0              | Full   |
| NextTime3        | 0              | Full   |
| Separators       | :.             | Base   |
| SeparApply       | No             | Base   |
| Bluetooth        | Yes            | Base   |
| CounterLimitDIn1 | 0              | Full   |
| CounterLimitDIn2 | 0              | Full   |
| CounterLimitDIn3 | 0              | Full   |
| HoursCounter     | No             | Full   |

# 13. LED indicators

### 13.1. Functional indication

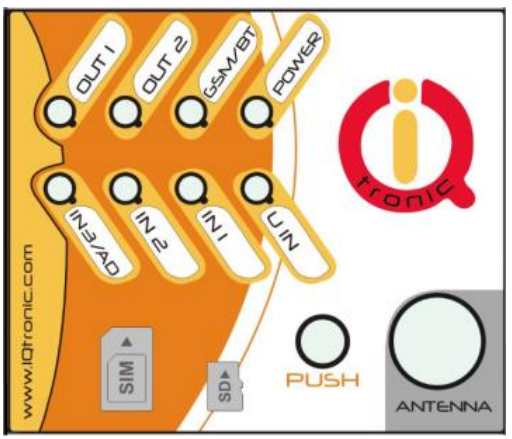

Your IQTD-GM400 has the following colour LED indicators on its main panel:

**POWER** – red, when lighted, indicates power is being supplied to the device (230VAC). If a SD card is inserted and is functional, it is lighted green. In case of saving a LOG file into the SD card, each storage is indicated by a red blink for a short time.

**GSM** - green, indicates GSM network, starts

blinking for a longer time, approx. every second – searching for GSM network, a short blink indicates that your device has been connected to the network successfully. If the indicator is lighted red – a terminal is connected to your device via Bluetooth. A red light fades out - activity/data transfer via a Bluetooth terminal is performed.

**OUT1/OUT2** - yellow, when lighted, it indicates the status of the output OUT1 and OUT2: lighted - on, not lighted – off.
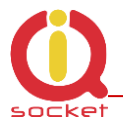

**UIN** – blue – indicates activated sensors. If LED starts blinking for a short time, it indicates that sensors have been found at the UIN input, a number of blinks corresponds to the number of found sensors. When it is lighted blue and then fades out, it will indicate a number of newly found sensors, where the sensors found before have been already activated/saved into memory.

**IN1/IN2** – digital inputs, when lighted, it indicates that voltage of 2 – 30 VDC is present.

**IN3/AD** – *LEDoption(VolbaLED)=DIN* : when lighted, it indicates that voltage of 2 – 30 VDC 2-24VAC (SS/ST) is present at the digital input DIN3.

LEDoption(VolbaLED) = AnalogL: when lighted, it indicates that voltage of 2 – 5 VDC is present at the analog input ADL. LEDoption(VolbaLED) = AnalogH: when lighted, it indicates that voltage of 2 – 50 VDC, 2 – 30 VAC is present at the analog input ADH.

#### **13.2. Error conditions**

**POWER -** red, blinks 2x per second, lighted and then fades out, a SIM card is not inserted.

**GSM** - green, blinks 2x per second, the SIM card with PIN request enabled has been inserted. You are required to disable PIN request by inserting the SIM card in your mobile phone and in the menu.

### **14. Error messages**

#### Wrong command, similar is:

A wrong command has been entered, your device does not know such a command; however, similar commands will be listed.

#### Incorrect parameters, please check the command and try again.

A correct command with an incorrect parameter has been entered. You can get a list of correct parameters after adding the "?" character. This applies to text parameters.

#### parameter is out of limit!

A correct command containing an out-of-limit parameter has been entered. This applies to numerical parameters. Correct limits are given in this guide, or you can use the HELP command, implemented in your device, for the particular command.

#### *Commands file is corrupted!*

The commands file is missing in the internal memory, or has been corrupted, for example as a result of overvoltage. Please upload the commands file again into your device

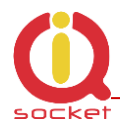

# **15. Technical Specification**

| Model                                             | IQTD-GS400                                                                                                    |  |  |
|---------------------------------------------------|----------------------------------------------------------------------------------------------------|--|--|
| Mains power,<br>consumption<br>quiescent, maximum | 230Vst 30mA max (range of 90V - 240VAC),                                                                                                    |  |  |
|                                                   | or                                                                                                    |  |  |
|                                                   | 12VDC <b>50mA</b> quiescent without charging the battery, switched<br>relays and transmission, <b>160mA max</b> at transmission + <b>200mA</b><br><b>max</b> charging of battery + <b>40mA</b> Output1 - ON + <b>40mA</b> Output2 -<br>ON |  |  |
| Output                                            | 2x230Vst/16A - resisitive load                                                                                                    |  |  |
| Operating<br>temperature and<br>relative humidity | -10 up to 50 °C , max 80 %                                                                                                    |  |  |
| Outputs                                           | Output 1: relay, 230V/16A, Output 2: relay, 230V/16A                                                                                                    |  |  |
| Inputs                                            | $2 \ x \ 0$ up to 30VDC , treshold of detection 2V, 1x 0x30VDC 24VAC, 1 UNI 8x temperature/humidity 1x ADH 0 – 50VDC, 30VAC, 1xADL 0- 5 VDC                                                                                               |  |  |
| Working conditions                                | Normal 25°C                                                                                                    |  |  |
| Lifetime of battery                               | Up to 2000 charging cycles, up to 3 years at 25°C                                                                                                    |  |  |
| GSM                                               | Quad band 850 / 900 / 1800 /1900 MHz                                                                                                    |  |  |
|                                                   | SIM Plug-in 3V                                                                                                    |  |  |
| Instalation category                              | Class II., overvoltage of max. 3000V                                                                                                    |  |  |
| Features                                          | Home appliances control by SMS, making a call, IVR, automatically, or manually<br>Monitoring of the input and sensors status<br>Alarm activation                                                                                          |  |  |
| Dimensions                                        | 25x120x70 mm                                                                                                    |  |  |
| Weight                                            | 180g                                                                                                    |  |  |
| Back-up battery                                   | Li-Pol 750mAh                                                                                                    |  |  |
| Back-up period                                    | Minimum of 6 hours at standard conditions.                                                                                                    |  |  |
| Antenna connector                                 | SMA(f)                                                                                                    |  |  |
| Antenna                                           | 1dBi, VSWR 2,2 included in the package                                                                                                    |  |  |

## 16. Instalation rules for dual radio device

You are obliged to follow the following rules during instalation of any radio device working in duplex mode.

- Use an antenna with a higher gain and lower SVR in case of low signal level.
- Do not instal your antenna near metal objects.

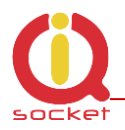

- Do not instal your device in the environment which can limit the signal level, not in metal boxes!
- Your antenna cannot be directed towards the internal device electronics. Otherwise, we cannot guarantee that your device will work properly.

In order to place your antenna properly, please use the grey area indicated at the front panel of your device.

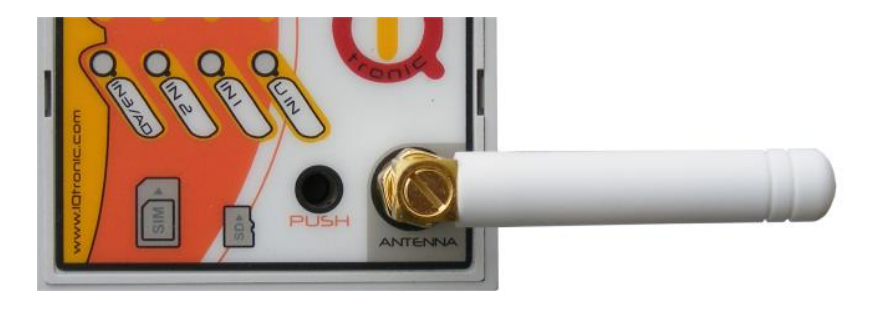

# **17.** Features and connection of switching elements

#### **17.1 Lifetime for using AC voltage**

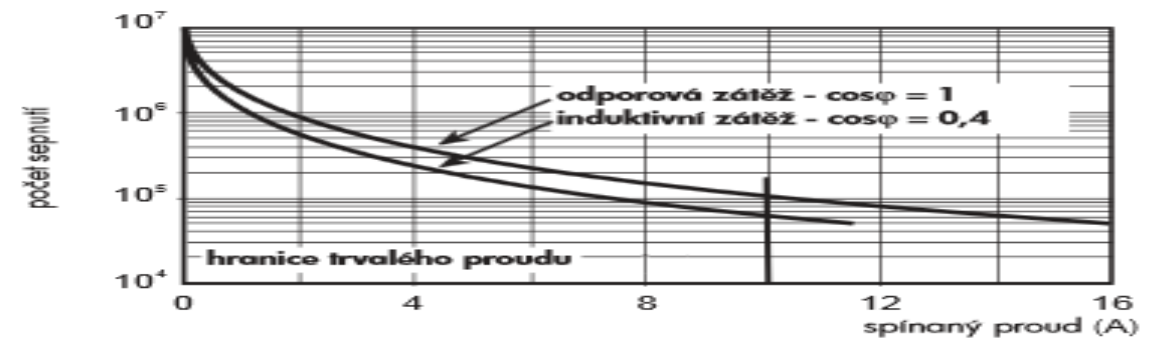

#### 17.2 Lifetime for using DC voltage

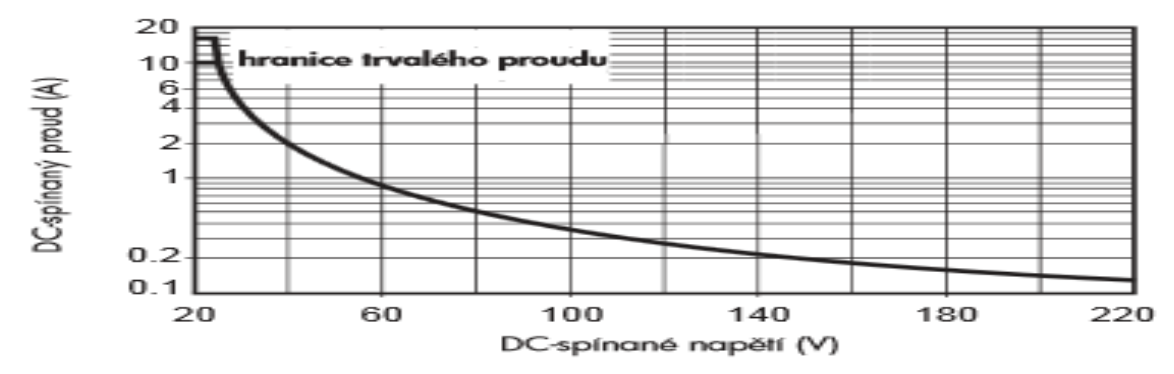

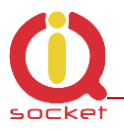

The output stage is using a mosfet driver with a zener diode so that a relay anchor could drop out in a fast way, in order to reduce contact burning in case of inductive load.

#### 17.3 Load connection to the device output

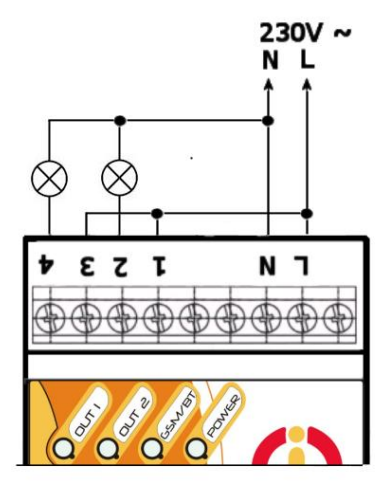

Note ...

Your device has two independent non-potential NO outputs with the maximum load of **16A** (resistive) for 230VAC voltage, which are the output contacts for the internal relays.

The electrical strength according to EN 50178 is **6kV** (1,2/50 us).

The following scheme shows how two lamps are connected to these outputs on your device.

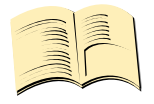

If the charging voltage on terminals L and N is lost, the output contacts will disconnect. If your device is powered by 12V – pin 8 and 9, then they will remain in the pre-defined status.

#### 17.4 Connection by use of a contactor

Outputs are designed for a resistive load. If capacitive/inductive load is used, you are required to use a contactor. The following schemes show how to connect a heating element to single phase and how to connect a motor to 3 phases by use of the contactor. Coil terminals of the contactor are indicated commonly as A1 and A2. The contactor must be dimensioned for target load and its coil for the respective voltage (in this example, to 230V AC).

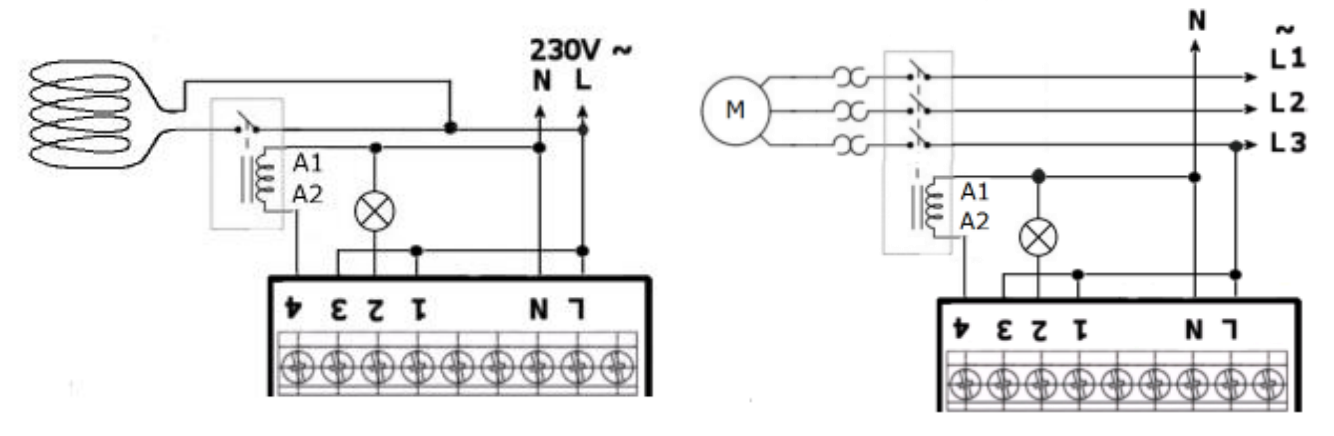

Page 76 of 80

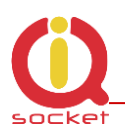

## **18. Input specification**

#### 18.1 Analog input 1 and 2 - ADH and ADL

Input impedance and internal connection is displayed on the block scheme.

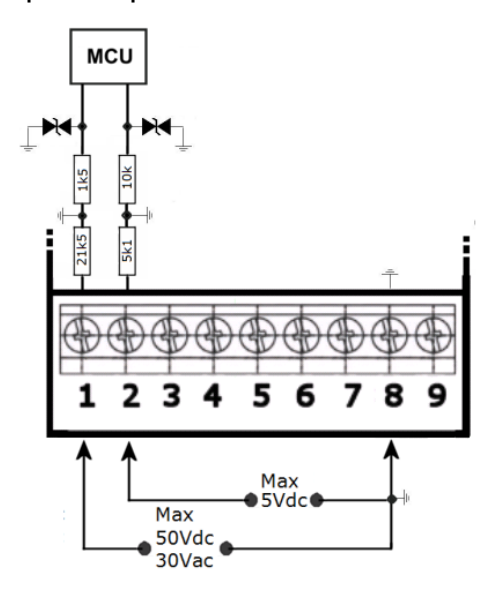

IQTD-GS400 is equipped with two analog inputs for voltage measurement.

**1 - ADH** ranging from 0 to 50VDC, or 0 to 30 VAC, resolution of 0.1V and impedance of 21k5, you can set an alarm for monitoring the voltage level for one or both limits.

**2 - ADL** ranging from 0 to 5VDc, resolution of 0.1V and impedance of 5k1, you can set an alarm for monitoring the number of impulses (min/ max) defining the limits (min/ max) for voltage within the respective input. An impulse is detected when the voltage within the defined range of limits is present. An alarm SMS message will also contain the level of such

voltage. It is convenient for example for monitoring voltage in electric fences in case you use an adapter from the set of accessories.

The presence of this voltage can be indicated on the front panel of your device if the following option is configured - LEDOption=AnalogH/L. limit **0.2 V.** 

The mechanism of impulse detection at the ADL input with defined limits ADminLO/maxLO is shown in the following diagram.

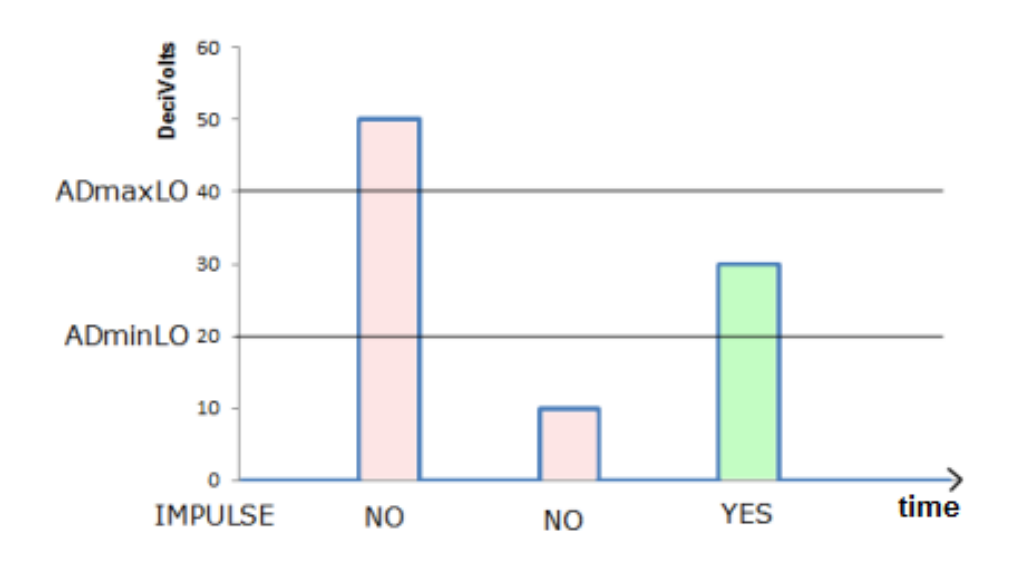

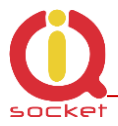

As illustrated in the picture, only impulse with voltage between 2 and 4 Volts will be detected.

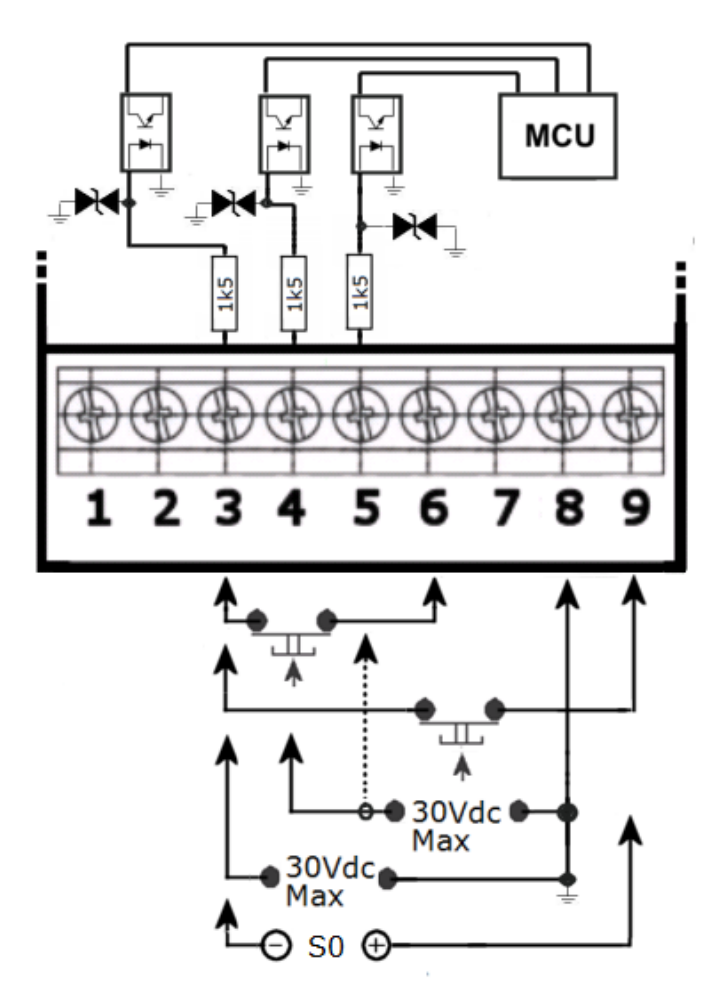

# 18.2 Digital inputs DIN1, DIN2 and DIN3

Internal connection of the digital inputs is shown in the block scheme.

GSM antijamming filters are not illustrated.

Each of the inputs is separated by an optocoupler up to voltage of max 30VDC. DIN2 – pin4, DIN1 – pin5 – can be

activated by DC >2V. All inputs have built-in overvoltage protection.

In order to activate the selected input, voltage higher than 2V must be present at that input.

Pin 6 is a back-up battery voltage, thanks to which you can watch over the input also during mains voltage failure. On Pin 9 is the main nonbacked up 12V power supply voltage.

If activated, the respective indicator will light up on the front panel of your device.

# **19. Accessories**

Optional accessories offered by the producer can be connected to this product. For example, antennas, BlueTooth/USB adapters, temperature sensors, humidity sensors, water level detector, flooding detector, flow detector, temperature sensor within the range from -100 up to +500 degrees, RF adapter, etc.

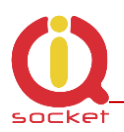

# 20. Configuration of original English set of commands

If you change and upload an incorrect set of commands in another language into your device, you are allowed to get back to the original set of commands in English. Firstly, disconnect your device from the power supply, press the push button and hold it down. Then connect it to the power again and release the push button. By this way the original set of commands will be configured into your device.

# **21. Operation, maintenance and security safety recommendations**

- The product is not intended to be a security device, it provides this service only as supplementary.
- The product was designed only to indoor use, such as homes, offices, etc. Do
  not expose the device to liquid, moisture, or aggressive environment. Do not
  expose the product to an excessive vibration or shock, high temperature, and
  prevent it from falling as this may damage it. If you use the product in other
  conditions than the **standard 25°C**, you will shorten the life span of the
  internal battery and other components.
- Before use, please check, if mobile phones can be used in the area, where you wish to install the device. If not, please do not put the product into operation, as it can have negative influence on other electronic systems!
- Please connect appliances with the maximum current bellow 16A. If you need to switch higher current load, please use an external contractor rated for target load. Switching higher than nominal rating currents and/or loads with severe inductive/capacitive character with high startup currents can cause permanent damage of switching elements.
- Before using a SIM card, please delete all received SMS messages from your SIM card.
- The product is not a toy for children; a SIM card represets a small part that can be easily ingested.

# 22. Warranty

The supplier provides warranty for IQTD-GS400 for up to 24 months starting from the purchase date. This warranty does not apply to damage resulting from abnormal use, and from breaking the operation recommendations as listed above in the user guide. Further, the warranty does not apply to mechanical and electric damage in the antenna input, universal input and internal switching element in case of switching appliances with improper load (inductive/ capacitive).

| Serial<br>number | Purchase<br>date | Supplier's signature and stamp |
|------------------|------------------|--------------------------------|
|                  |                  |                                |
|                  |                  |                                |
|                  |                  |                                |
|                  |                  |                                |
|                  |                  |                                |
|                  |                  |                                |

No guarantee can be given if the product's serial number is not identical to the number stated in the warranty certificate, if it has been modified, deleted, or is illegible, if defects have been caused by mechanical damage, improper use (installation in unsuitable, humid environment, caustics poured over the product and others). Further, this warranty does not cover situations if defects have been caused by any outside event (overvoltage in network, electromagnetic field, improper range of work temperatures, disaster, and others), if incorrect voltage has been used in the product, in case of intervention of an unauthorized person, if the product has been modified or repaired.

This warranty becomes void if any person has made modifications or adapted the product in such a way that it will have more functions, or to operate the product in different country than the country it was designed for, manufactured and approved for. This warranty does not affect any rights, which the consumer may have according to valid legal regulations.

**Warning for customers**: We strongly advise you to keep your receipt of purchase, let the seller fill out a warranty certificate and keep this certificate as well. In case of any warranty claim you are required to present a warranty certificate filled out accurately and clearly.

If this warranty certificate is not filled out accurately and clearly, then the warranty period begins from the purchase date as stated on your receipt of purchase.